### **Oklahoma Municipal Retirement Fund**

First-time user will need to select SSN and enter their password that was provided to them via US Mail.

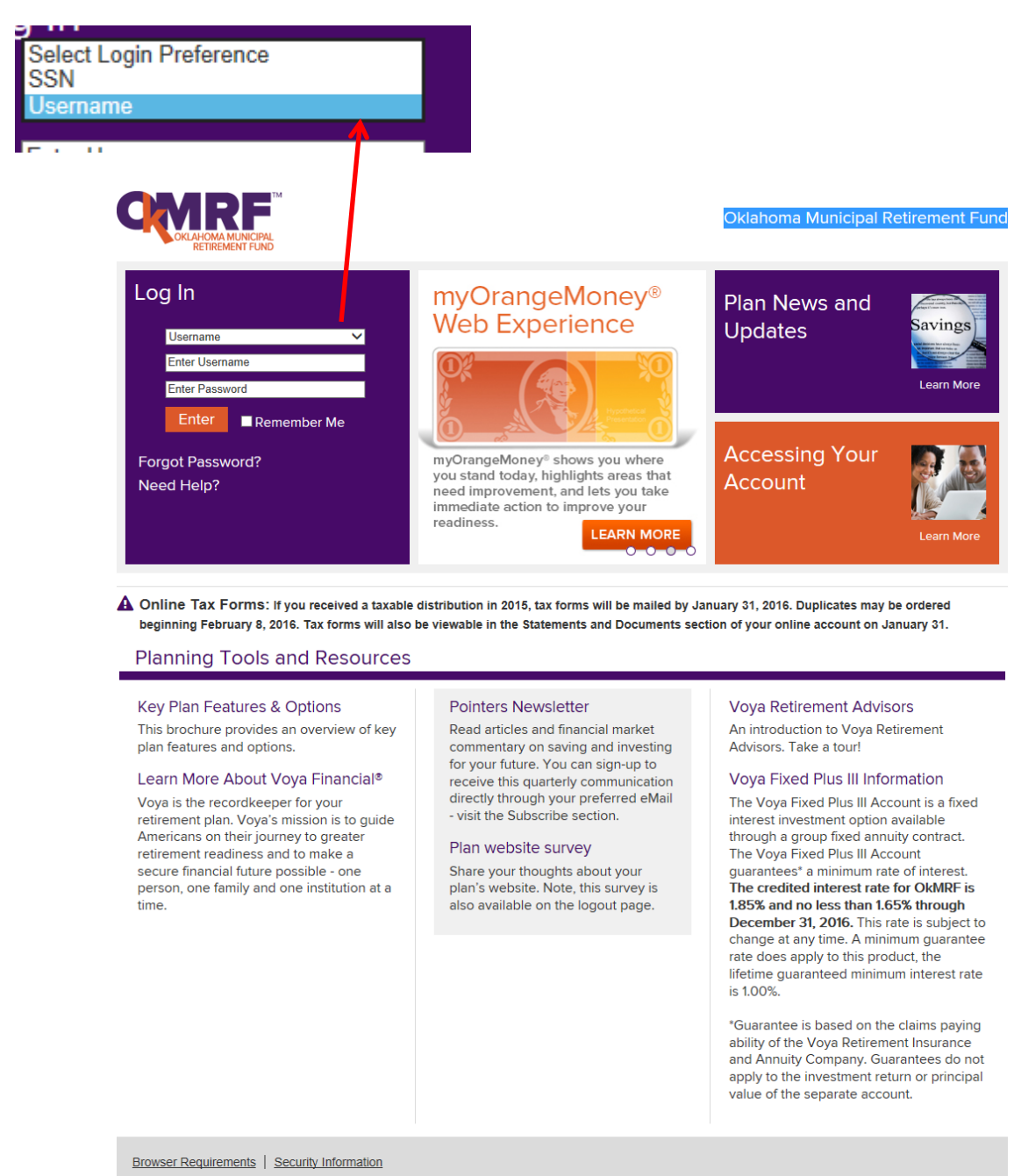

© 2015 Voya Services Company. All Rights Reserved.

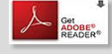

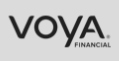

During your initial setup you will be asked to setup security questions with their answers. After the security questions are setup you will be asked to answer a couple of your security questions on your next login to the website.

| Oklahoma Municij                                                                                                    | pal Retirement Fund                                                                                                    |
|----------------------------------------------------------------------------------------------------|----------------------------------------------------------------------------------------------------|
| Security Questions                                                                                                    |                                                                                                    |
| You are seeing this message<br>dentity of the person access<br>Jser Preferences option.                                           | e because you are using our enhanced login security system. In certain situations we will ask you to answer several personal questions to ensure the<br>ing this account. Once you successfully answer your questions on file you have the option to change your security questions through the |
| Please enter your answers fo                                                                                                    | or the security questions below:                                                                                                    |
| Question 1:                                                                                                    | What is your oldest cousin's first and last name?                                                                                                    |
| Answer 1:                                                                                                    |                                                                                                    |
|                                                                                                    |                                                                                                    |
| Question 2:                                                                                                    | What is your city of birth?                                                                                                    |
| Question 2:<br>Answer 2:                                                                                                    | What is your city of birth?                                                                                                    |
| Question 2:<br>Answer 2:<br>Having trouble? We can help<br>Save Time!                                                             | What is your city of birth?                                                                                                    |
| Auswer 2:<br>Having trouble? We can help<br>Save Time!<br>Register this comp<br>such as your home                                 | What is your city of birth?                                                                                                    |
| Auserton 2:<br>Answer 2:<br>Having trouble? We can help<br>Save Time!<br>Register this comp<br>such as your home                  | What is your city of birth?                                                                                                    |
| Cuestion 2:<br>Answer 2:<br>Having trouble? We can help<br>Save Time!<br>Register this comp<br>such as your home<br>Clear Entries | What is your city of birth?                                                                                                    |

Once logged in could see the following popup messages. Participants will have the ablity to update or add beneficiary by clicking on Add Beneficiary link. If you do not want to add a beneficiary click the "X" in the right corner of the box.

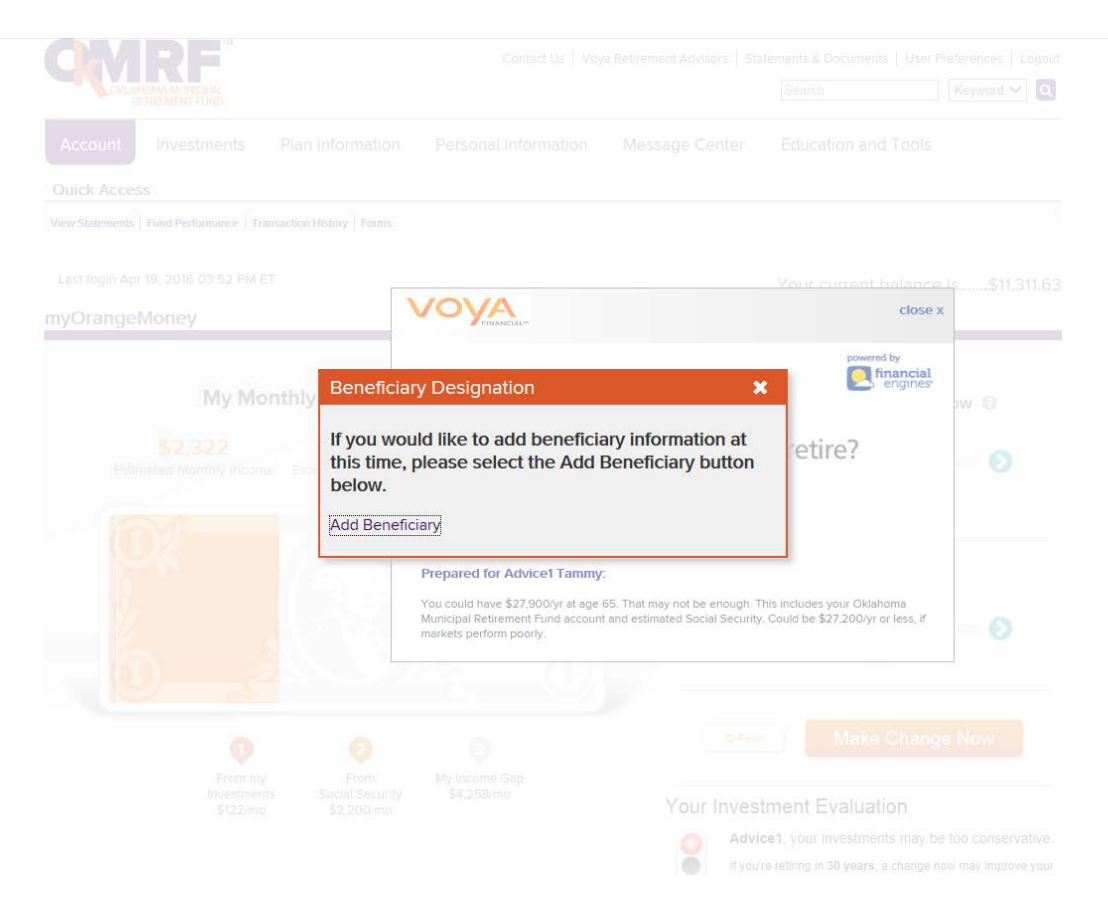

Once you have closed the beneficiary box you will see the How much do you need to retire window. From this window you can click on "Can you do better?" button to go directly to the Voya Retirement Advisor Online Service or you can click the "close" button in the right corner.

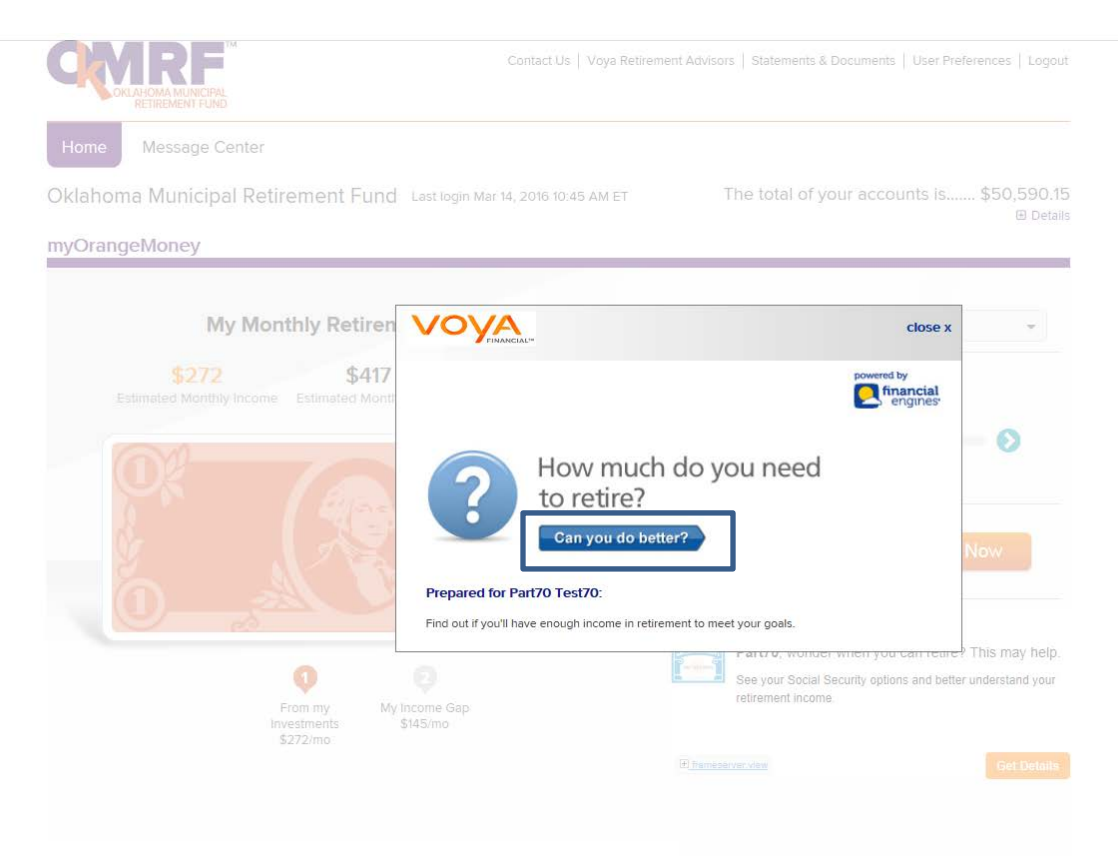

From Oklahoma account page you can access Voya Retirement Advisor Online service from three different links that are provided. On the Top Naviagtion toolbar you can select Voya Retirement Advisors, or click on the link in the mini Iframe in myOrangeMoney or from the Get Advice accordion folder.

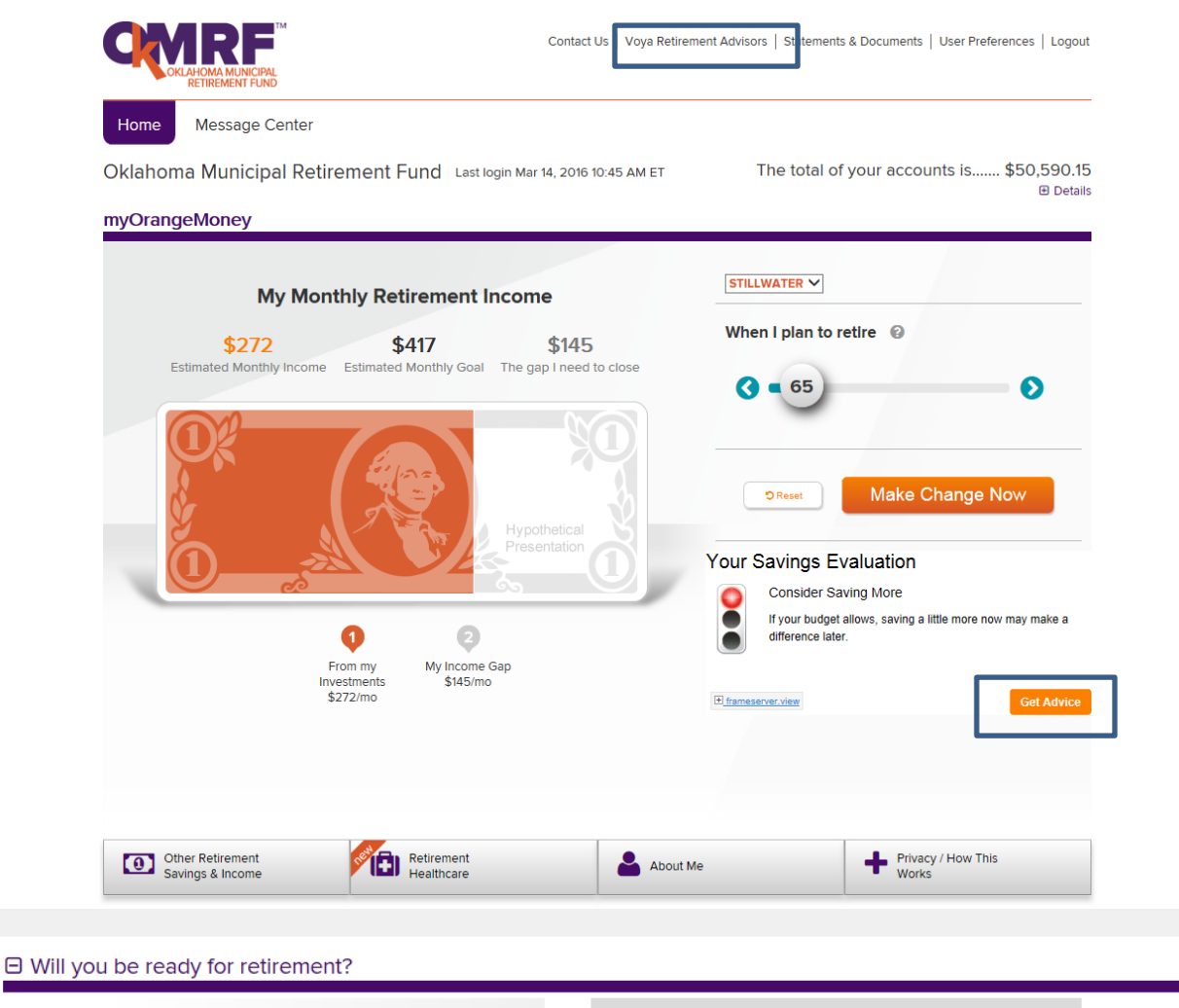

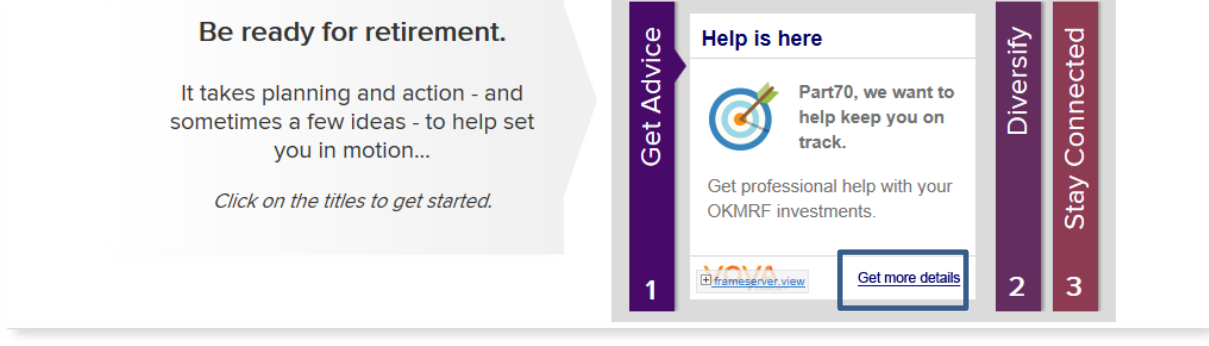

If you were to click on Voya Retirement Advisor Service link in the Top NAV and if Voya did not have a salary on file for you the online service will prompted you to add it. Your salary will be used to calculate your employee deferral and if eligible for an Employer contribution. Once you have enter your salary the online advice service will retain this information .

| OKLAHO                                                                                                    | MA MUNICIPAL<br>IREMENT FUND                            | Contact os                                                                | ent Advisors   Statements & Documents         | s   User Preferences   Logout     |
|----------------------------------------------------------------------------------------------------|---------------------------------------------------------|---------------------------------------------------------------------------|-----------------------------------------------|-----------------------------------|
| Home M                                                                                                    | lessage Center                                          |                                                                           |                                               |                                   |
| Oklahoma N                                                                                                    | Municipal Retirement Fund                               | Last login Mar 14, 2016 10:45 AM ET                                       | The total of your acco                        | ounts is \$50,590.15              |
| myOrangeM                                                                                                    | loney                                                   |                                                                           |                                               | Details                           |
|                                                                                                    | My Monthly Retiren                                      | nent Income                                                               |                                               |                                   |
|                                                                                                    | \$272 \$417                                             | \$145                                                                     | When I plan to retire 🔞                       |                                   |
| VOVA                                                                                                    | ,                                                       |                                                                           |                                               | <b>%</b> Contact us Return to Voy |
| We just ne<br>n addition to the info<br>omplete your Retirer                                                     | ed a little more                                        | information<br>Municipal Retirement Fund and Voya                         | a, we need your annual salary a               | and date of birth confirmation    |
| We just ne<br>n addition to the info<br>complete your Retirer<br>Annual salary<br>Date of birth                  | eed a little more                                       | information<br>Municipal Retirement Fund and Voya<br>s 0<br>September 3 1 | a, we need your annual salary a<br>per year   | and date of birth confirmatior    |
| We just ne<br>n addition to the info<br>complete your Retirer<br>Annual salary<br>Date of birth                  | eed a little more                                       | information<br>Municipal Retirement Fund and Voya                         | a, we need your annual salary a per year 1954 | and date of birth confirmation    |
| We just ne<br>n addition to the info<br>complete your Retirer<br>Annual salary<br>Date of birth<br>Date of birth | eed a little more provided by Oklahoma ment Evaluation. | information<br>Municipal Retirement Fund and Voya                         | a, we need your annual salary a per year 1954 | and date of birth confirmation    |

Once you enter your salary click on "View your Evaluation" link to review your Online Retirement Evaluation.

| VOVA                                                                                                    | 📞 Contact us 🛛 F                                                                                                    | Return to Voya |
|----------------------------------------------------------------------------------------------------|----------------------------------------------------------------------------------------------------|----------------|
| We just need a little<br>In addition to the information provided by<br>complete your Retirement Evaluation. | nore information<br>klahoma Municipal Retirement Fund and Voya, we need your annual salary and date of birth c                                                                                                    | onfirmation to |
| Annual salary                                                                                               | \$ 35218.51 per year                                                                                                    |                |
| Date of birth                                                                                               | September Y 3 Y 1954 Y                                                                                                    |                |
|                                                                                                    | View your                                                                                                    | Evaluation     |
|                                                                                                    |                                                                                                    |                |
| About Financial Engines About Voya                                                                          | agal Information Privacy Policy                                                                                                    |                |
|                                                                                                    | Coal Engines® and Retirement Help for Life® are registered trademarks or service marks of Financial Engines, Inc. POWERD 9W POWERD 9W P | al             |

The online Retirement Evaluation will provide your retirement goal and provide and breakdown on the different asset class you are invested in currently. To move to the next screen click on the "Next" button either on the top or botton of the page.

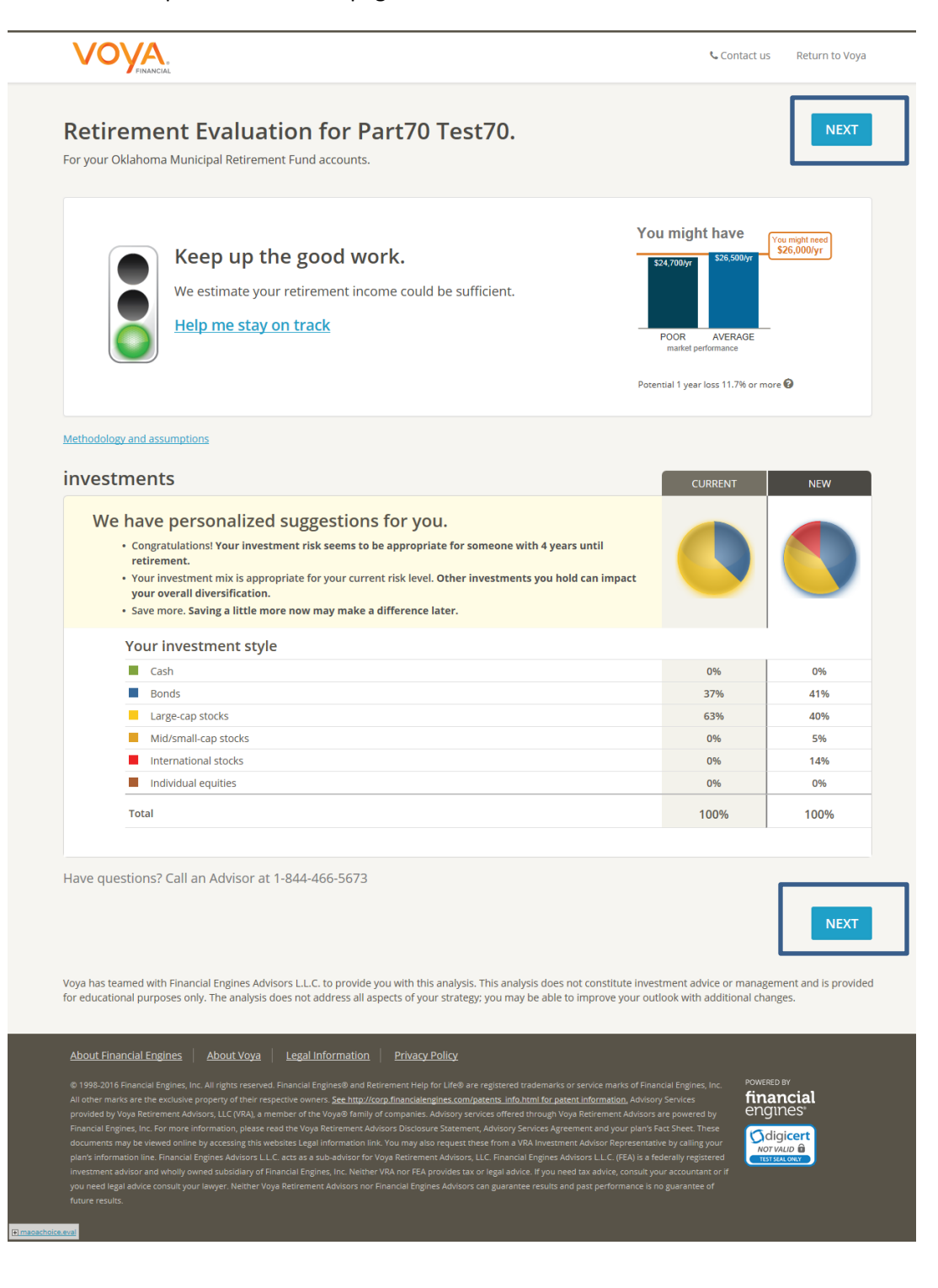

The next page is call the choice flow page where you can choose from having your acount Professional Managed ("We can do the work"), or you can choose to manage your own account "You do the work"). The Professional Management service is a fee base service and 'You can do the work" is a free advice service offered by your employer. To compare the two types of service click on the "Compare Service" link. Once you select the type of service click the "Next" button.

|    | POWERED BY<br>financial engines                                                                                                    | € Contact                                                                                    | us Return to Voya |
|----|----------------------------------------------------------------------------------------------------|----------------------------------------------------------------------------------------------|-------------------|
| Yo | It's easy to get help with<br>ur Oklahoma Municipal Retirement Fund accounts include fea                                                 | your retirement plan.<br>tures that could help get your plan on track quickly and easily     | ι.                |
|    | O We can do the work.<br>Investing professionals design your plan, put it into a                                                         | ction, then provide ongoing help.                                                            |                   |
| -  | 01                                                                                                    | ۲<br>                                                                                        |                   |
|    | •You can do the work.<br>Use our powerful tools to build a strategy, then check                                                          | : back regularly to stay on track.                                                           |                   |
|    | Compare Services                                                                                                    | NEXT                                                                                         | ]                 |
|    | Compare Services                                                                                                    |                                                                                              |                   |
|    | What service is right for you?                                                                                                    |                                                                                              |                   |
|    | We do the work<br>with Professional Management                                                                                           | <b>Or you do the work</b> with Online Advice                                                 |                   |
|    | We design a personalized plan for you.<br>We rebalance your account.                                                                     | You use our online tools to build a strategy.<br>You get specific fund recommendations.      |                   |
|    | We regularly monitor your account.<br>We make adjustments as needed.                                                                     | You can log in to see if you're on track.<br>You request the transactions for your accounts. |                   |
|    | We have VRA Investment Advisor<br>Representatives you can talk to.                                                                       | You get online help/support by phone.<br>You can sign up for e-mail updates.                 |                   |
|    | We keep you informed with updates.<br>We offer you the flexibility of payouts.<br>Low fee through Oklahoma Municipal Retirement<br>Fund. | You determine plan-allowed distributions.<br>Available to use at no additional cost.         |                   |
|    |                                                                                                    | NEXT                                                                                         |                   |

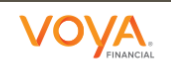

POWERED BY financial engines

& Contact us Return to Voya

## You do the work with Online Advice.

Unlimited access to powerful retirement planning tools.

|                                                                                                    | Retirement Plan                                                                                                    | Your Forecast                                                                                                    |
|----------------------------------------------------------------------------------------------------|----------------------------------------------------------------------------------------------------|----------------------------------------------------------------------------------------------------|
| Enter details about other investments you hold.                                                                                                    | You request the transactions.<br>Use our specific fund suggestions as a<br>guide.                                                                                                    | You see if you're on track.<br>Log in regularly for updated advice.                                                                                                    |
| Build years of the second second seco | your investing strategy with powerful<br>those used by professional advisors.                                                                                                    | <b>litional cost.</b><br>ce is offered through your sponsored<br>nt plan at no additional cost to you.                                                                                                    |
| Back                                                                                                    |                                                                                                    | Next                                                                                                    |
| Online<br>Let us do t<br>LEA                                                                                                    | e Advice not right for you?<br><sup>the work.</sup><br>RN MORE                                                                                                    |                                                                                                    |
| Have questions? Call 1-844-466-5673                                                                                                    |                                                                                                    |                                                                                                    |
| About Financial Engines         About Voya         Legal Informa           © 1998-2016 Financial Engines, Inc. All rights reserved. Financial Engines@         other marks are the exclusive property of their respective owners. See they Voya® Retirement Advisors, LLC (VRA), a member of the Voya® family of conc. For more information, please read the Voya Retirement Advisors Disc viewed online by accessing this websites Legal information link. You may Financial Engines, Advisors LLC, acts as a sub-advisor for Voya Retiremen wholly owned subsidiary of Financial Engines, Inc. Neither VRA nor FEA processult your lawyer. Neither Voga Retirement Advisors or Financial Engines.                                                                                                    | Privacy Policy           and Retirement Help for Life® are registered trademarks or service main pr//corp financialengines.com/patents.info.html for patent information, mpanies. Advisory services offered through Voya Retirement Advisors are losure Statement, Advisory Services Agreement and your plan's Fact Sher also request these from a VRA Investment Advisor Representative by call it tadvisors, LLC. Financial Engines Advisors LLC. (FEA) is a federally regist ex Advisor set and advice. If you need tax advice, consult your accountant ex Advisor set angurantee results and past performance is no guarantee. | ks of Financial Engines, Inc. All<br>Advisory Services provided by<br>e powered by Financial Engines,<br>t: These documents may be<br>ng your plan's information line.<br>ered investment advisor and<br>t: or if you need legal advice<br>e of future results. |

If you check the box "Always take me to Online Advice" on your next session you will be taken directly to the Online Advice dashboard.

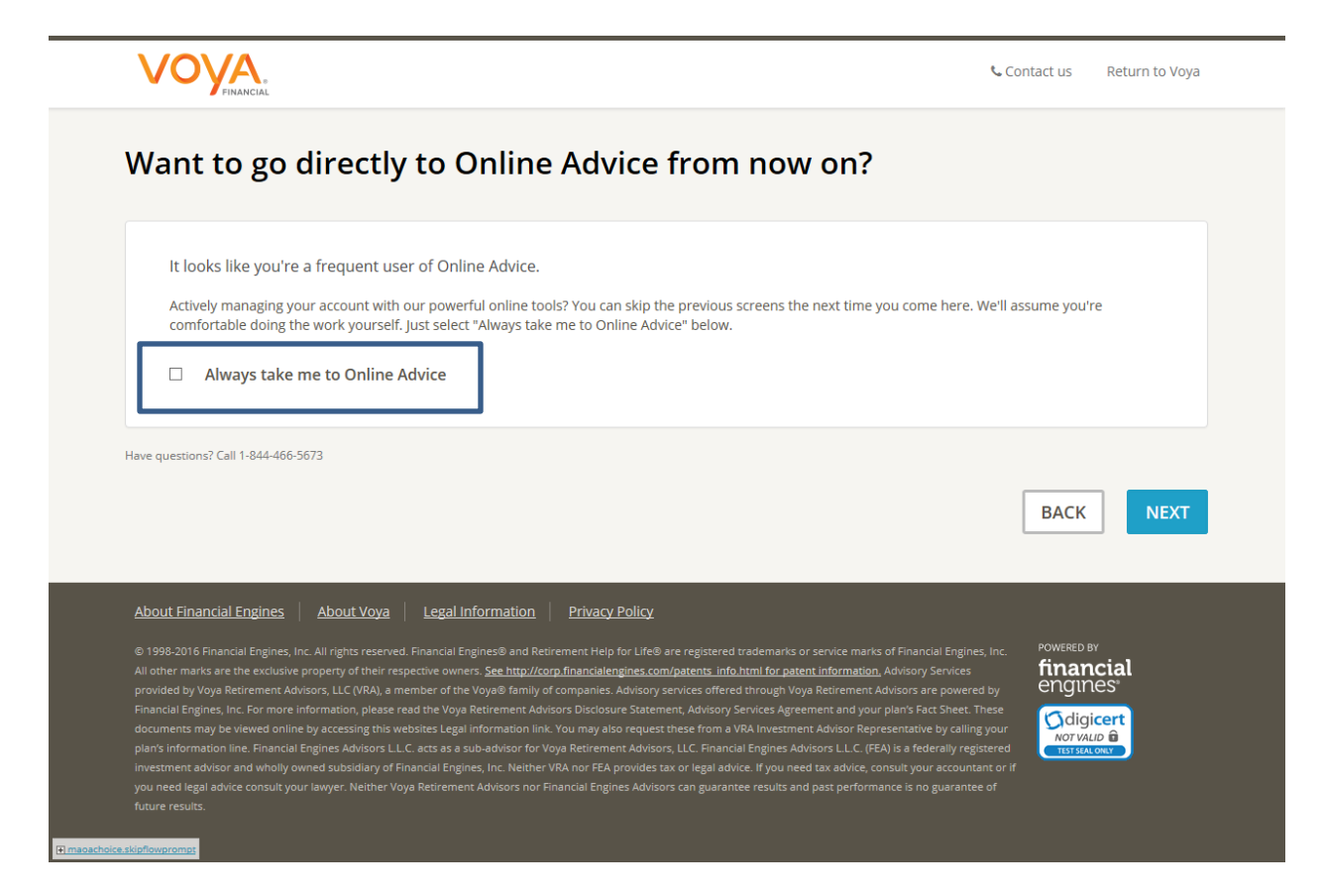

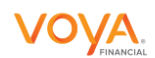

Contact us Return to Voya

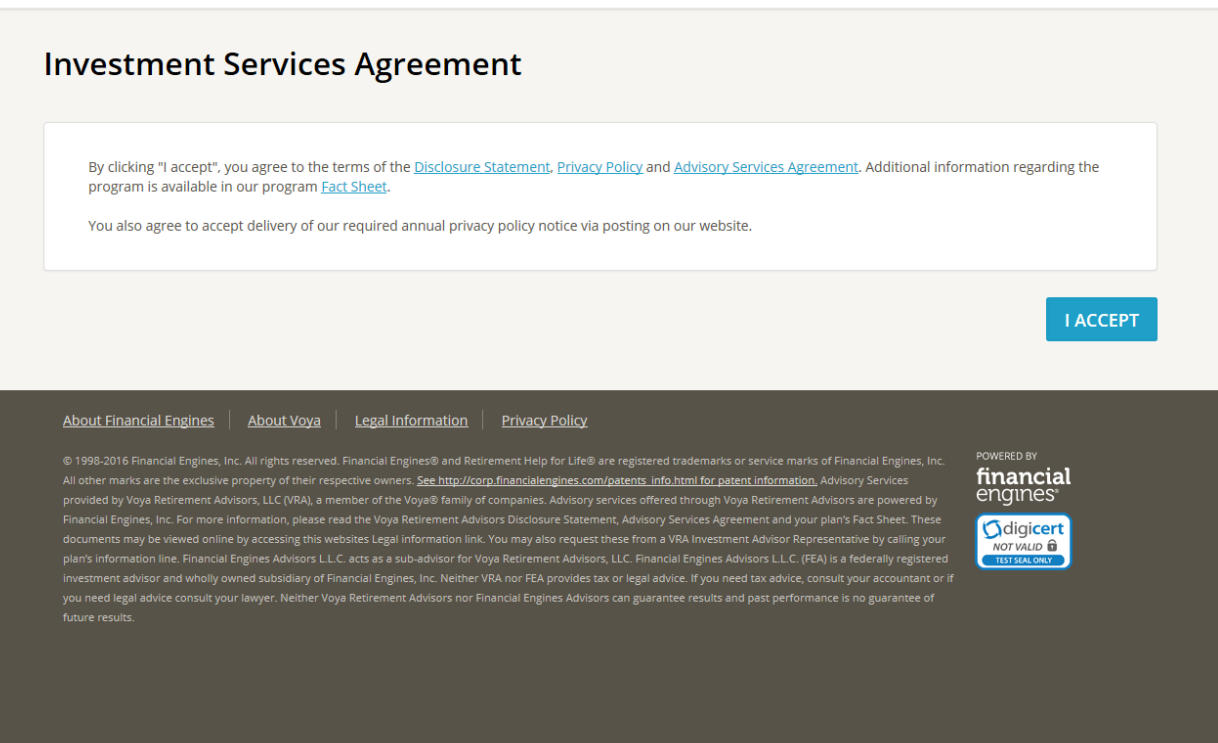

Onlineachtice isa

The next six pages are the first time user flow and will only be shown during their first use of the Online Advice service.

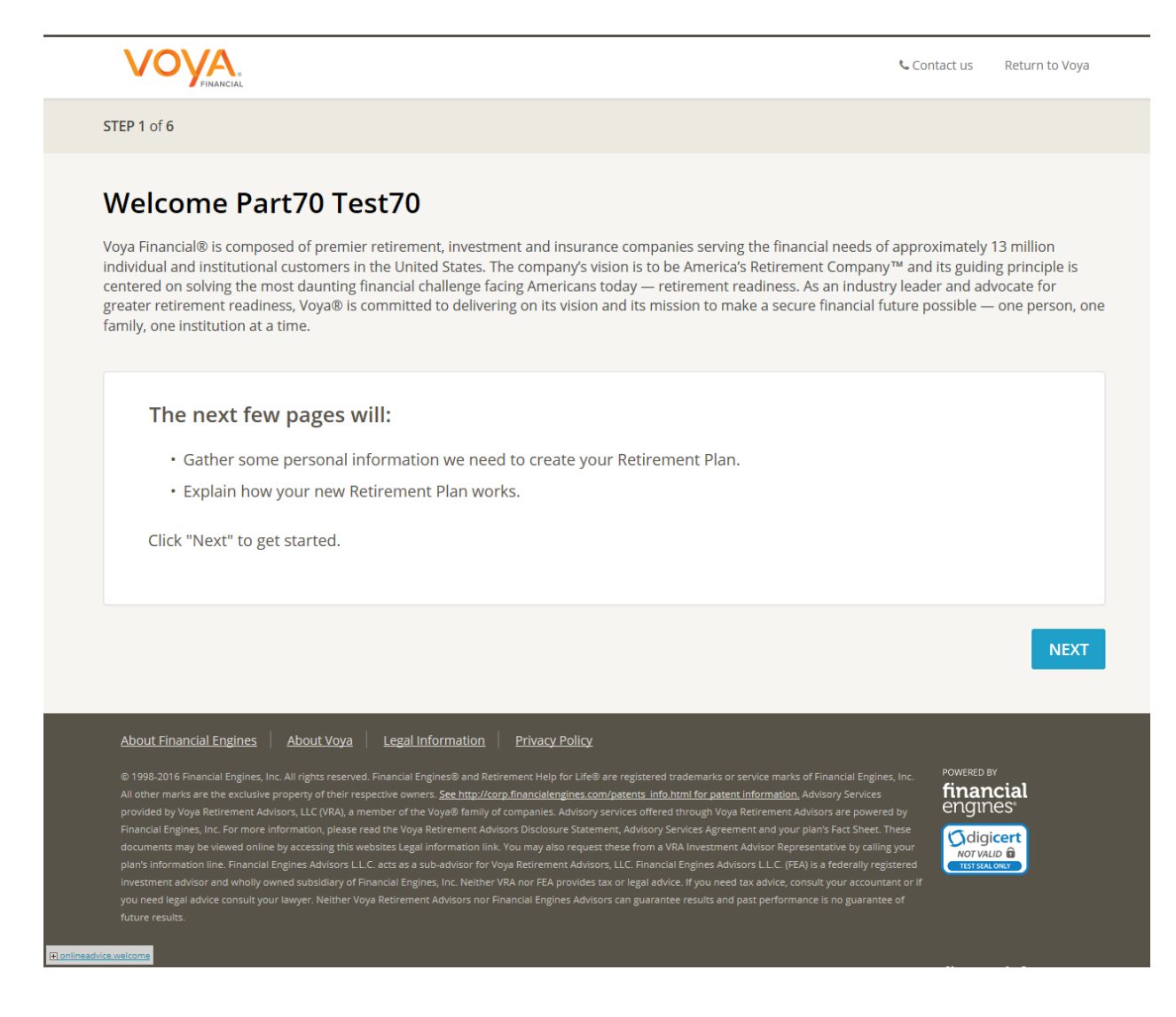

On Your Information page you can change your gender if you are male. You will also need to provide your email address. You can also select not to receive your progress report and only receive communications that are legally required.

| Date of birth                                                                                                    | September 3 1954                                                                                                    |
|----------------------------------------------------------------------------------------------------|----------------------------------------------------------------------------------------------------|
| Gender                                                                                                    | <ul> <li>Male</li> <li>Female</li> </ul>                                                                                                    |
| Annual salary                                                                                                    | \$ 35,218 per year                                                                                                    |
| In which state do you pay taxes                                                                                                    | Massachusetts 💟                                                                                                    |
| Home phone (optional)                                                                                                    | 555-555-4444                                                                                                    |
| E-mail address                                                                                                    | email@fff.com                                                                                                    |
| Financial Engines online service is designed for participants living in 1<br>amount of your income taxed by your state is the same as your taxal<br>state marginal tax rate of 0.00% unless changed by you. | It is reports. Unly contact the by e-mail for legally-required communications or to provide<br>ead our <u>Privacy Policy</u> .<br>The United States. U.S. federal and state tax rates and regulations are used to generate your advice and forecast. We assume that<br>bale income for federal income tax purposes. If we were not provided a U.S. tax state because you have a military address, we ass |
|                                                                                                    | BACK                                                                                                    |

The default desired retirement income goal is set at 70% of your annual salary.

The default minimum retirement income goal is set at 50% of your annual salary.

You can adjust your retirement income goals.

|                                                                                                    | 📞 Contact us                                                              | Return to Voya |
|----------------------------------------------------------------------------------------------------|---------------------------------------------------------------------------|----------------|
| STEP 3 of 6                                                                                                    |                                                                           |                |
| <b>Retirement goals</b> Please tell us your desired retirement age and income goals in <u>today's dollars</u> . These decisions can be changed at any time                                                                                                    | ne.                                                                       |                |
| Desired retirement age       65         Desired retirement income goal       \$ 26,000 per year         Minimum retirement income goal       \$ 18,000 per year         Learn more about setting your retirement income goals.                                                                                                    |                                                                           |                |
| About Financial Engines         About Voya         Legal Information         Privacy Policy           © 1998-2016 Financial Engines, Inc. All rights reserved. Financial Engines© and Retirement Help for Life® are registered trademarks or service marks of Financial Engines           All other marks are the exclusive property of their respective owners. See http://corp.financialengines.com/patents_info.html for patent information, Advisory Services           provided by Voya Retirement Advisors, LLC (VRA), a member of the Voya® family of companies. Advisory services offered through Voya Retirement Advisors are powere           Financial Engines, Inc. For more information, please read the Voya Retirement Advisors Disclosure Statement, Advisory Services Agreement and your plan's Fact Sheet. I           documents may be viewed online by accessing this websites Legal information information fine. Financial Engines, Advisors LLC, acts as a sub-advisor for Voya Retirement Advisors, LLC. Financial Engines Advisors LLC. (FEA) is a federally reginvestment advisor, advisor and wholly owned subsidiary of Financial Engines, Inc. Neither VRA nor FA provides tax are legal advice. If you need tax advice, consult your account | s, Inc. POWERED<br>finar<br>engir<br>hese<br>syour<br>stered<br>ant or if | K NEXT         |
| future results.                                                                                                    |                                                                           |                |

|                                                                                                    | Contact us Return to Voya                                                                                   |
|----------------------------------------------------------------------------------------------------|----------------------------------------------------------------------------------------------------|
| STEP 4 of 6                                                                                                    |                                                                                                    |
| <b>Do you have other retirement accounts?</b><br>For a more accurate forecast, tell us the balance of your other retirement accounts.                                                                                                    |                                                                                                    |
| What is the approximate balance of your other accounts? (optional)                                                                                                    |                                                                                                    |
|                                                                                                    | BACK                                                                                                    |
| About Financial Engines About Voya Legal Information Privacy Policy                                                                                                    |                                                                                                    |
| © 1998-2016 Financial Engines, Inc. All rights reserved. Financial Engines® and Retirement Help for Life® are registered trademarks or service marks of Fin<br>All other marks are the exclusive property of their respective owners. <u>See http://corp.financialengines.com/patents.info.html for patent information</u> , Advis<br>provided by Voya Retirement Advisors, LLC (VRA), a member of the Voya® family of companies. Advisory services offered through Voya Retirement Advisor<br>Financial Engines. Inc. For more information. please read the Voya Betirement Advisory Enclosure Statement Advisory Services Areement and your plant | nancial Engines, Inc.<br>sory Services<br>rs are powered by<br>s Fact Sheet. These<br>truck by colling your |

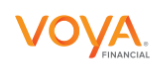

📞 Contact us 👘 Return to Voya

STEP 5 of 6

# Tell us more details about your other retirement accounts

|                                                                                                    |                                                                                                    | Add account                                                                 |
|----------------------------------------------------------------------------------------------------|----------------------------------------------------------------------------------------------------|-----------------------------------------------------------------------------|
| Investments                                                                                                    |                                                                                                    |                                                                             |
| Account name                                                                                                    | Last updated                                                                                                    | Balance                                                                     |
| Stillwater 401k Plan                                                                                                    | Apr 20, 2016                                                                                                    | \$9,367.56                                                                  |
| Oklahoma Municipal Retirement Fund 401(a) Plan                                                                                                    | Apr 20, 2016                                                                                                    | \$41,222.59                                                                 |
| Retirement accounts total                                                                                                    |                                                                                                    | \$50,590.00                                                                 |
|                                                                                                    |                                                                                                    | BACK                                                                        |
| bout Financial Engines About Voya Legal Information Privacy Polic                                                                                                    | ¥                                                                                                    |                                                                             |
| 1998-2016 Financial Engines, Inc. All rights reserved. Financial Engines® and Retirement Help for Lit<br>other marks are the exclusive property of their respective owners. <u>See http://corp.financialengines</u><br>ovided by Voya Retirement Advisors, LLC (VRA), a member of the Voya® family of companies. Advis | ie® are registered trademarks or service marks of Financial En<br>. <u>com/patents_info.html for patent information</u> , Advisory Servic<br>ory services offered through Voya Retirement Advisors are pov | gines, Inc. POWERED BY<br>ces <b>financial</b><br>vered by <b>ENGINES</b> * |
| nancial Engines, Inc. For more information, please read the Voya Retirement Advisors Disclosure Sta                                                                                                    | tement, Advisory Services Agreement and your plan's Fact She                                                                                                    | et. These                                                                   |

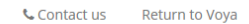

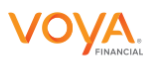

STEP 6 of 6

## Welcome to your Retirement Plan

The next page you will see will be your Retirement Plan. Your future. Made easier.  $\ensuremath{^{\rm SM}}$ 

### On your Retirement Plan you can:

- See how much money you might have in retirement.
- Add information that could improve your plan.
- Review our suggestions of how you can improve your outlook.

|                                                                                                    | BACK                                      |
|----------------------------------------------------------------------------------------------------|-------------------------------------------|
| About Financial Engines About Voya Legal Information Privacy Policy                                                                                                    |                                           |
| © 1998-2016 Financial Engines, Inc. All rights reserved. Financial Engines® and Retirement Help for Life® are registered trademarks or service marks of Financial Engines, I<br>All other marks are the exclusive property of their respective owners. <u>See http://corp.financialengines.com/patents</u> Info.html for patent information. Advisory Services<br>All other marks are the exclusive property of their respective owners. <u>See http://corp.financialengines.com/patents</u> Info.html for patent information. Advisory Services<br>All other marks are the exclusive property of their respective owners. <u>See http://corp.financialengines.com/patents</u> Info.html for patent information. Advisory Services<br>(Contineedrice devices offered through Voya Retirement Advisory Services Offered through Voya Retirement Advisors are powered to<br>the second the second second second to the second the Voya® Retirement Advisory Services Agreement and your plan's Fart Sheet. The | nc. POWERED BY<br>financial<br>y engines* |

From the Online Advice dashboard you can review your profile, investments, contributions and retirement income.

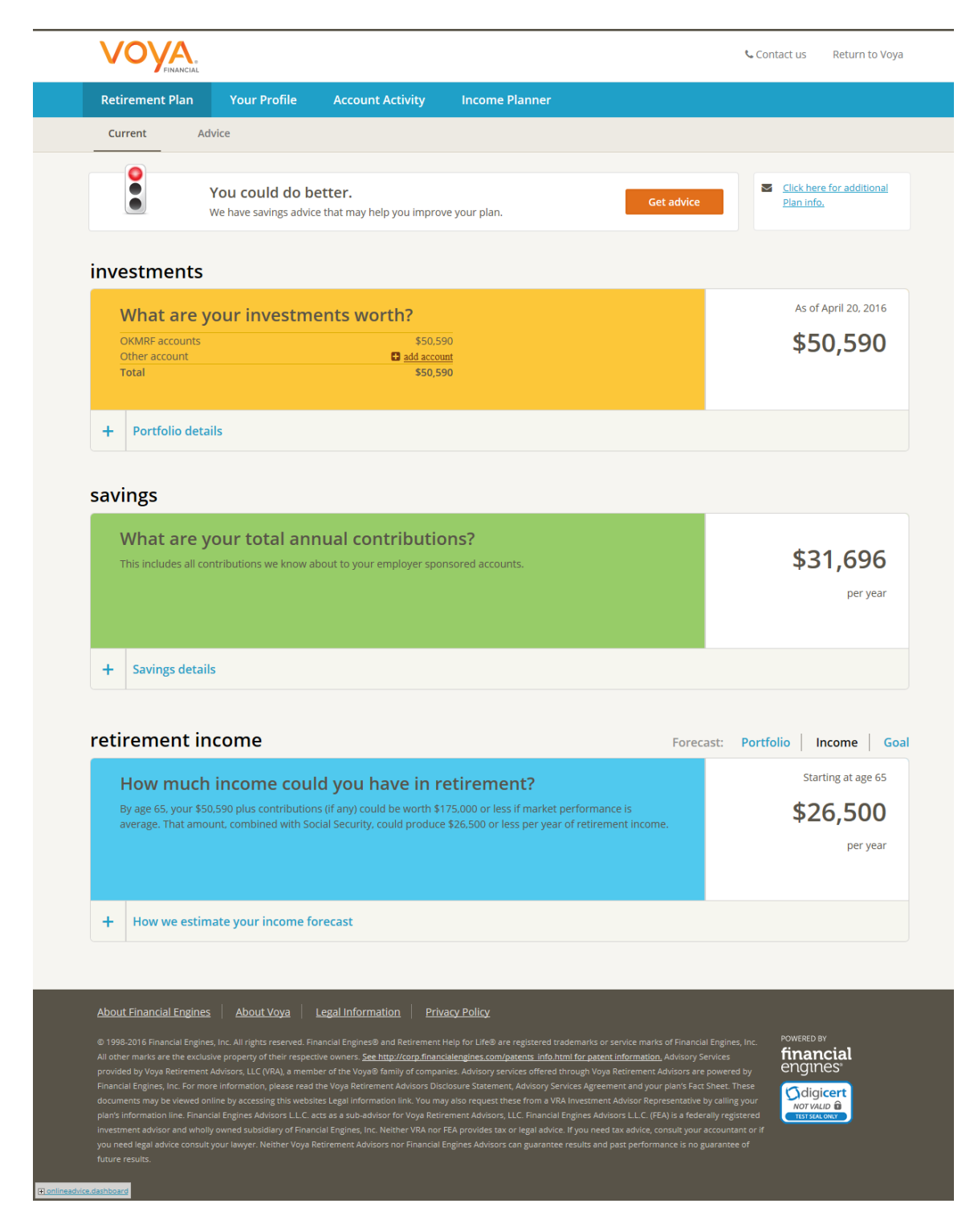

On the Your Profile you can edit your information, investments and or communication preferences.

| Retirement Plan                                                                                                    | Your Profile                                                                                       | Account Activity                                                          | Income Planner                                                                                                    |                         |                                                                                                    |                                                                                                    |                                                      |
|----------------------------------------------------------------------------------------------------|----------------------------------------------------------------------------------------------------|---------------------------------------------------------------------------|----------------------------------------------------------------------------------------------------|-------------------------|----------------------------------------------------------------------------------------------------|----------------------------------------------------------------------------------------------------|------------------------------------------------------|
| Your Information                                                                                                    | Your Investme                                                                                      | ents Communica                                                            | tion Preferences                                                                                                    |                         |                                                                                                    |                                                                                                    |                                                      |
|                                                                                                    |                                                                                                    |                                                                           |                                                                                                    |                         |                                                                                                    |                                                                                                    |                                                      |
| Tell us about<br>The more we know about you                                                                                                    | yourself<br>the more tailored our a                                                                | dvice will be. Help us understa                                           | ind you better by keeping thi                                                                                         | is informatior          | up to date.                                                                                              |                                                                                                    |                                                      |
| Family                                                                                                    |                                                                                                    |                                                                           |                                                                                                    |                         |                                                                                                    | ad                                                                                                    | d spouse/partne                                      |
| Name                                                                                                    |                                                                                                    |                                                                           | Gender                                                                                                    |                         | Date of birth                                                                                            |                                                                                                    |                                                      |
| Part70 Test70                                                                                                    |                                                                                                    |                                                                           | Female                                                                                                    |                         | Sep 3, 1954                                                                                              |                                                                                                    | ed                                                   |
| Jobs                                                                                                    |                                                                                                    |                                                                           |                                                                                                    |                         |                                                                                                    |                                                                                                    | add jo                                               |
| Employer                                                                                                    |                                                                                                    |                                                                           | Employee                                                                                                    |                         | Income                                                                                                   |                                                                                                    |                                                      |
| OKMRF                                                                                                    |                                                                                                    |                                                                           | Part70                                                                                                    |                         |                                                                                                    | \$35,218/yr                                                                                                    | <u>ed</u>                                            |
| Goals                                                                                                    |                                                                                                    |                                                                           |                                                                                                    |                         |                                                                                                    |                                                                                                    |                                                      |
| Retirement                                                                                                    |                                                                                                    |                                                                           | When                                                                                                    |                         | Amount                                                                                                   |                                                                                                    |                                                      |
| Retirement income                                                                                                    |                                                                                                    |                                                                           | <b>CF</b>                                                                                                    |                         |                                                                                                    | \$26,000/yr                                                                                                    | <u>ed</u>                                            |
| Retirement age: Part70                                                                                                    |                                                                                                    |                                                                           | 65                                                                                                    |                         |                                                                                                    |                                                                                                    | ed                                                   |
| Other retirement                                                                                                    | income                                                                                             |                                                                           |                                                                                                    |                         |                                                                                                    |                                                                                                    | add incom                                            |
| Income                                                                                                    |                                                                                                    |                                                                           | Who                                                                                                    |                         | Amount                                                                                                   |                                                                                                    |                                                      |
| Social Security estimate                                                                                                    |                                                                                                    |                                                                           | Part70                                                                                                    |                         |                                                                                                    | \$16,656/yr at age 66                                                                                                    | ed                                                   |
| Taxes                                                                                                    |                                                                                                    |                                                                           |                                                                                                    |                         |                                                                                                    |                                                                                                    |                                                      |
| Filing status                                                                                                    |                                                                                                    |                                                                           | Filing single                                                                                                    |                         |                                                                                                    |                                                                                                    | ed                                                   |
| State                                                                                                    |                                                                                                    |                                                                           |                                                                                                    |                         |                                                                                                    |                                                                                                    |                                                      |
| Effective tax rate                                                                                                    |                                                                                                    |                                                                           | MA<br>Default                                                                                                    |                         |                                                                                                    |                                                                                                    | ed                                                   |
| Effective tax rate                                                                                                    |                                                                                                    |                                                                           | MA<br>Default                                                                                                    |                         |                                                                                                    | <b>&amp;</b> Contact us                                                                                                    | ed<br>ed                                             |
| Effective tax rate                                                                                                    | Your Profile                                                                                       | Account Activity                                                          | MA<br>Default<br>Income Planner                                                                                       |                         |                                                                                                    | Contact us                                                                                                    | ed<br>ed                                             |
| Effective tax rate                                                                                                    | Your Profile<br>Your Investme                                                                      | Account Activity<br>ents Communica                                        | Income Planner ation Preferences                                                                                      |                         |                                                                                                    | € Contact us                                                                                                    | Return to Voy                                        |
| Effective tax rate  Effective tax rate  Retirement Plan  Your Information  Your Investm  These are the accounts we are  Accounts                                                                                                    | Your Profile<br>Your Investments<br>Nents<br>e using to create your pl                             | Account Activity<br>ents Communica<br>an and to forecast your estim       | Income Planner ation Preferences ated retirement income. If ye                                                        | pu have other           | accounts that will be u:                                                                                 | Contact us                                                                                                    | Return to Voy                                        |
| Effective tax rate  Effective tax rate  Retirement Plan  Your Information  Your Investm  These are the accounts we are  Accounts  Account ame                                                                                                    | Your Profile<br>Your Investments<br>Dents<br>e using to create your pl                             | Account Activity<br>ents Communica<br>an and to forecast your estim       | Income Planner ation Preferences ated retirement income. If yo                                                        | ou have other           | accounts that will be us                                                                                 | Contact us                                                                                                    | Return to Voy                                        |
| Effective tax rate  Effective tax rate  Retirement Plan  Your Information  Your Information  Accounts  Accounts  Account name  Stillwater 401k Plan                                                                                                    | Your Profile<br>Your Investments<br>Dents<br>e using to create your pl                             | Account Activity<br>ents Communica<br>an and to forecast your estim       | Income Planner Income Planner ation Preferences ated retirement income. If yo Last updated Apr 20, 2016               | ou have other           | accounts that will be us                                                                                 | Contact us<br>sed to fund your retireme<br>Contributions                                                                                                    | Return to Voy.                                       |
| Effective tax rate  Effective tax rate  Retirement Plan Your Information  Your Information  Accounts Accounts Accounts Stillwater 401k Plan Your Subtotal                                                                                                    | Your Profile<br>Your Investments<br>Dents<br>e using to create your pl                             | Account Activity<br>ents Communica<br>an and to forecast your estim       | Income Planner Income Planner ation Preferences ated retirement income. If yo Last updated Apr 20, 2016               | ou have other           | accounts that will be us<br>Balance<br>\$9,367<br>\$9,367                                                | Contact us                                                                                                    | Return to Voy.                                       |
| Effective tax rate  Effective tax rate  Retirement Plan  Your Information  Your Information  Accounts  Accounts  Account name  Stillwater 401k Plan  Voya Fixed Plus III Subtotal  Oklahoma Municipe                                                                                                    | Your Profile<br>Your Investment<br>Nents<br>e using to create your pl                              | Account Activity<br>ents Communica<br>an and to forecast your estim       | MA<br>Default<br>Income Planner<br>ation Preferences<br>ated retirement income. If ye<br>Last updated<br>Apr 20, 2016 | ou have other<br>Symbol | accounts that will be us<br>Balance<br>\$9,367<br>\$9,367                                                | Contact us<br>sed to fund your retireme<br>Contributions<br>\$(<br>\$31.69(                                                                                                    | Return to Voy                                        |
| Effective tax rate  Effective tax rate  Retirement Plan  Your Information  Your Information  Accounts  Accounts  Accounts  Accounts  Accounts  Billwater 401k Plan  Voya Fixed Plus III  Subtotal  Billwater 401k Plan  Coya Fixed Plus III  Billwater 401k Plan  Coya Fixed Plus III  Billwater 401k Plan  Billwater 401k Plan  Bil | Your Profile<br>Your Investment<br>Nents<br>e using to create your pl                              | Account Activity<br>ents Communica<br>an and to forecast your estim       | MA<br>Default<br>Income Planner<br>ation Preferences<br>ated retirement income. If yo<br>Last updated<br>Apr 20, 2016 | ou have other<br>Symbol | accounts that will be us<br>Balance<br>\$9,367<br>\$9,293                                                | Contact us  Contributions  \$31,690                                                                                                    | Return to Voy:                                       |
| Effective tax rate  Effective tax rate  Retirement Plan  Your Information  Your Information  Accounts  Accounts  Accounts  Accounts  Counts  Accounts  Accou | Your Profile<br>Your Investment<br>Nents<br>e using to create your pl                              | Account Activity<br>ents Communica<br>an and to forecast your estim       | MA<br>Default<br>Income Planner<br>ation Preferences<br>ated retirement income. If yo<br>Last updated<br>Apr 20, 2016 | ou have other           | accounts that will be us<br>Balance<br>\$9,367<br>\$9,367<br>\$9,293<br>\$31,928                         | Contact us  Contributions \$ (\$31,690                                                                                                    | ent, please add the<br>Mark Add accourt<br>S/yr s    |
| Effective tax rate  Effective tax rate  Effective tax rate  Retirement Plan  Your Information  Your Information  Your Information  Accounts  Account name  Account name Account name Account name Account name Account name Account name Account name Account name Account name Account name Account name Account name Account name Account name Account name Account name Account name Account name Account name Accoun | Your Profile<br>Your Investment<br>Pents<br>e using to create your pl                              | Account Activity ents Communica an and to forecast your estim to(a) Plan  | MA<br>Default<br>Income Planner<br>ation Preferences<br>ated retirement income. If yo<br>Apr 20, 2016                 | ou have other           | accounts that will be us<br>Balance<br>\$9,367<br>\$9,293<br>\$31,928<br>\$41,222                        | Contact us<br>sed to fund your retireme<br>Contributions<br>\$(<br>\$31,690                                                                                                    | et ed ed ed ed ed ed ed ed ed ed ed ed ed            |
| Effective tax rate  Effective tax rate  Retirement Plan  Your Information  Your Information  Your Information  Accounts  Accounts  Accounts  Accounts  Accounts  Collaboma Municipe Voya Fixed Plus III S&P 500 index Fun Subtotal  Total                                                                                                    | Your Profile<br>Your Investment<br>Nents<br>e using to create your pl                              | Account Activity ents Communica an and to forecast your estim 001(a) Plan | MA<br>Default<br>Income Planner<br>ation Preferences<br>ated retirement income. If ye<br>Last updated<br>Apr 20, 2016 | ou have other           | accounts that will be us<br>Balance<br>\$9,367<br>\$9,293<br>\$31,928<br>\$41,222<br>\$50,590            | Contact us  Contributions  S(  S31,696  S31.696  S31.696 S31.696  S31.696 S31.696  S31.696  S31.696 S31.696 S31.696 S31.696 S31.696 S31.696 S31.696 S31.696 S31.696 S31.696 S31.696 S31.696 S31.696 S31.696 S31.696 S31.696 | Return to Voy:                                       |
| Effective tax rate  Effective tax rate  Effective tax rate  Retirement Plan  Your Information  Your Information  Your Information  Accounts  Account name  Stillwater 401k Plan  Yoya Fixed Plus III Subtotal  Oklahoma Municipa  Yoya Fixed Plus III Subtotal  Oklahoma Municipa  Yoya Fixed Plus III Subtotal  Oklahoma Municipa  Yoya Fixed Plus III Subtotal  Total  Add ctock particer                                                                                                    | Your Profile<br>Your Investment<br>Pents<br>e using to create your pl<br>al Retirement Fund 4<br>d | Account Activity ents Communica an and to forecast your estim io1(a) Plan | MA<br>Default<br>Income Planner<br>ation Preferences<br>ated retirement income. If yo<br>Apr 20, 2016                 | ou have other           | accounts that will be us<br>Balance<br>\$9,367<br>\$9,367<br>\$9,293<br>\$31,928<br>\$41,222<br>\$50,590 | Contact us sed to fund your retireme Contributions \$31,690 \$31,690                                                                                                    | ent, please add the<br>Add accourt<br>5/yr e<br>5/yr |

 
 About Financial Engines
 About Yoya
 Legal Information
 Privacy Policy

 © 1998-2016 Financial Engines, Inc. All rights reserved. Financial Engines@ and Retirement Help for Life@ are registered trademarks or service marks of Financial Engines. Inc. All other marks are the exclusive property of their respective owners. See http://corp financialengines.com/patents information\_Patent information\_Advisory Services provided by Yoya Retirement Advisors, LLC (VRA), a member of the Voya@ family of companies. Advisory Services Agreement and your plants for Stact Neet. The Stact Neet. These Financial Engines, Inc. For more information, please read the Voya Retirement Advisors Disclosure Statement, Advisory Services. Agreement and your plants for Stact Neet. These tominesed/vie Investments and your plants for Stact Neet. The Stact Neet. These tominesed/vie Investment advisors Representative by calling your
 POWERED BY financial for a VOWERED BY financial Engines. Inc. For more information, please read the Voya Retirement Advisory Disclosure Statement, Advisory Services. Agreement and your plants for Stact Neet. These tominesed/vie Investments and your plants. The operation of the Voya Retirement Advisory Disclosure Statement, Advisory Services. Agreement and your plants for Stact Neet. These tominesed/vie Investments and your plants. The operation of the Voya Retirement Advisory Disclosure Statement Advisors Representative by calling your
 POWERED BY financial Engines.

| Retirement Plan        | Your Profile  | Account Activity  | Income Planner                                                         |                                          |                          |        |
|------------------------|---------------|-------------------|------------------------------------------------------------------------|------------------------------------------|--------------------------|--------|
| Your Information       | Your Investme | ents Communic     | ation Preferences                                                      |                                          |                          |        |
| How would y            | ou like us t  | o communic        | ate with you?                                                          |                                          |                          |        |
| Phone preference       | S             |                   |                                                                        |                                          |                          | ed     |
| Home Phone             |               | 55                | 5-555-4444                                                             |                                          |                          |        |
| Work Phone             |               |                   | None entered                                                           |                                          |                          |        |
| Other Phone            |               | - 1               | None entered                                                           |                                          |                          |        |
| Contact preference     |               | OF                | < to call me.                                                          |                                          |                          |        |
| E-mail preference      | S             |                   |                                                                        |                                          |                          | ed     |
| E-mail                 |               | en                | nail@fff.com                                                           |                                          |                          |        |
| Contact preference     |               | OF                | < to contact me.                                                       |                                          |                          |        |
| Communications receive | ed by e-mail  | Re                | tirement Update, What's New, Helpfu                                    | Il Information, Market Summar            | ry, Customer Feedback Su | irveys |
| About Financial Engine | s About Voya  | Legal Information | <u>ivacy Policy</u><br>1t Help for Life® are registered trademarks or: | service marks of Financial Engines, Inc. | POWERED BY               |        |

From the Online Advice dashboard you can adjust your account to see how these changes would impact your retirement goals.

| Retirement Plan                    | Your Profile                           | Account Activity                     | Income Planner       |                                           |
|------------------------------------|----------------------------------------|--------------------------------------|----------------------|-------------------------------------------|
| Current Ad                         | lvice                                  |                                      |                      |                                           |
|                                    | You could do b<br>We have savings advi | etter.<br>In that may help you impro | we your plan. Get ad | Vice Click here for additional Plan info, |
| investments                        |                                        |                                      |                      |                                           |
| What are y                         | our investm                            | ents worth?                          |                      | As of April 20, 2016                      |
| OKMRF accounts                     |                                        | \$50.5                               | 90                   | \$50,590                                  |
| Other account<br>Total             |                                        | add acco<br>\$50,5                   | <u>emt</u><br>190    |                                           |
|                                    |                                        |                                      |                      |                                           |
|                                    | -                                      |                                      |                      |                                           |
| <ul> <li>Portfolio deta</li> </ul> | lls                                    |                                      |                      |                                           |
|                                    |                                        |                                      |                      |                                           |
| Investment                         | style: Total reti                      | rement assets                        |                      |                                           |
| Portfolio                          |                                        |                                      | - 96                 |                                           |
| 📕 Cash                             |                                        |                                      | 0%                   |                                           |
| Bonds                              |                                        |                                      | 37%                  |                                           |
| E Large-ca                         | p stocks                               |                                      | 63%                  |                                           |
| Mid/sma                            | ll-cap stocks                          |                                      | 0%                   |                                           |
| Internati                          | onal stocks                            |                                      | 0%                   |                                           |
| Individua                          | l equities                             |                                      | 096                  |                                           |
|                                    |                                        |                                      | 100%                 |                                           |
|                                    |                                        |                                      |                      | Den                                       |
| Investments                        | 0                                      |                                      |                      | LAJ EALANII MAA account                   |
| Account nar                        | ne                                     |                                      | Last updated         | Balance                                   |
| E Stillwater 401                   | k Plan                                 |                                      | April 20. 2016       | edit                                      |
| Voya Fixe                          | d Plus III                             |                                      |                      | \$9,367                                   |
| Subtotal                           |                                        |                                      |                      | \$9,367                                   |
| Oklahoma M                         | unicipal Retirement Fi                 | ind 401(a) Plan                      | April 20, 2016       | edit.+                                    |
| <u>Voya Fixe</u>                   | d Plus III                             |                                      |                      | \$9.293                                   |
| 5&P 500 (                          | ndex Fund                              |                                      |                      | \$31.928                                  |
| Subtotal                           |                                        |                                      |                      | \$41,222                                  |
| Retirement                         | accounts total                         |                                      |                      | \$50,590                                  |
|                                    |                                        |                                      |                      |                                           |

The "edit" button is displayed under all three sections (Investment, Savings and Retirement Income).

| vestments                                      |                |                 |
|------------------------------------------------|----------------|-----------------|
| Account name                                   | Last updated   | Balance         |
| Stillwater 401k Plan                           | April 20, 2016 | <u>edit</u> -   |
| Voya Fixed Plus III                            |                | Investments     |
| Subtotal                                       |                | Account details |
| Oklahoma Municipal Retirement Fund 401(a) Plan | April 20, 2016 | Contributions   |
| Voya Fixed Plus III                            |                | \$9,293         |
| <u>S&amp;P 500 Index Fund</u>                  |                | \$31,928        |
| Subtotal                                       |                | \$41,222        |
| Retirement accounts total                      |                | \$50,590        |

close 🗙

### Stillwater 401k Plan®

| Investment             | Shares | Share price<br>as of 04/20/16 |    | Balance    |  |
|------------------------|--------|-------------------------------|----|------------|--|
| Voya Fixed Plus III    |        | \$1.00                        | \$ | 9,367.56   |  |
| Investment choices ?   |        |                               |    |            |  |
| Total Yield Bond Fund  | 0.00   | \$1.00                        | \$ | 0.00       |  |
| Bond Index Fund        | 0.00   | \$1.00                        | \$ | 0.00       |  |
| Target Date Retirement | 0.00   | \$1.00                        | \$ | 0.00       |  |
| Target Date 2020       | 0.00   | \$1.00                        | \$ | 0.00       |  |
| Target Date 2025       | 0.00   | \$1.00                        | \$ | 0.00       |  |
| Target Date 2030       | 0.00   | \$1.00                        | \$ | 0.00       |  |
| Target Date 2035       | 0.00   | \$1.00                        | \$ | 0.00       |  |
| Taroet Date 2040       | 0.00   | \$1.00                        | ¢  | 0.00       |  |
|                        |        | Tota                          | al | \$9,367.56 |  |

| his includes all contributions we know about to your employer sponsored accounts. |               | <b>\$31,696</b> |
|-----------------------------------------------------------------------------------|---------------|-----------------|
| Savings details                                                                   |               |                 |
| Contributions                                                                     |               | Add account     |
| Account name                                                                      | Contributions |                 |
| Stillwater 401k Plan                                                              |               | <u>edit</u>     |
| Pre-tax (includes any age 50+ catch-up)                                           | \$0/yr        |                 |
| Subtotal                                                                          | \$0/yr        |                 |
| Oklahoma Municipal Retirement Fund 401(a) Plan                                    |               | <u>edit</u>     |
| After-tax                                                                         | \$31,696/yr   |                 |
| Subtotal                                                                          | \$31,696/yr   |                 |
|                                                                                   |               |                 |

Under account details you can select to include the account in your retirement forecast.

| ks  |                          | 63%                                |          |         |     |
|-----|--------------------------|------------------------------------|----------|---------|-----|
| 5   | Stillwater 401k Plan     |                                    |          | close 🗙 |     |
| te  |                          |                                    |          |         |     |
|     | Account type             | 401(k)                             |          |         |     |
|     | Account name             | Stillwater 401k Plan               |          |         |     |
|     | Account owner            | Part70                             |          |         |     |
|     |                          | ✓ Include in retirement forecast ② |          |         |     |
|     |                          |                                    |          |         | Exp |
|     |                          |                                    |          |         |     |
| ١.  |                          |                                    |          |         | Pa  |
|     |                          |                                    |          |         | Da  |
| ב   |                          |                                    |          |         |     |
| 5   |                          |                                    |          |         | -   |
|     |                          |                                    |          |         | 2   |
| a   |                          |                                    |          |         |     |
|     |                          |                                    |          |         |     |
|     |                          |                                    |          |         |     |
| FI  |                          |                                    | Cancel   | Save    | \$3 |
| Ŧ   | onlineadvice.editaccount |                                    | oginoei. | ouve    | \$4 |
| nts | totai                    |                                    |          |         | \$  |

Under contributions you can add a contribution percentage that you would like the system to take into account in your forecast. If you are already contributing to your retirement plan this election will be shown on this page. From the page you can click the "Next" button to view matching contributions.

| Stillwater 401k Plan <sup>②</sup>        |         | close > |
|------------------------------------------|---------|---------|
| Which job contributes to this account? 🕗 | OKMRF 🕜 |         |
| Annual contributions                     |         |         |
| Pre-tax (includes any age 50+ catch-up)  | 0.0 %   |         |
| How does this affect your take-home pay? |         |         |
|                                          |         |         |
|                                          |         |         |
|                                          |         |         |
|                                          |         |         |
|                                          |         |         |
|                                          |         |         |
|                                          |         |         |
|                                          |         | Cancel  |
| nlineadvice.editcontributions            |         |         |

| Oklahoma Municipal Retirement F          | und 401(a) Plan <sup>②</sup> | close 🗙 |
|------------------------------------------|------------------------------|---------|
| Which job contributes to this account?   |                              |         |
|                                          |                              |         |
| Annual contributions                     |                              |         |
| After-tax                                | 90.0 %                       |         |
| Advanced editing                         |                              |         |
| After-tax total cost basis 🕢             | \$ 0                         |         |
| How does this affect your take-home pay? |                              |         |
|                                          |                              |         |
|                                          |                              |         |
|                                          |                              |         |
|                                          |                              |         |
|                                          |                              |         |
|                                          |                              |         |
|                                          |                              |         |
|                                          |                              |         |
|                                          |                              |         |
| onlineadvice.editcontributions           | Cancel                       | Next    |

On the matching contribution page you can add your employer's matching contribution (if applicable).

| Stillwater 401k Plan                                                                                                    |                                                                                                    | close 🗙 |
|----------------------------------------------------------------------------------------------------|----------------------------------------------------------------------------------------------------|---------|
| OKMRF's matching contributions 🕢                                                                                               |                                                                                                    |         |
| OKMRF's employer matches<br>Up to Part70's initial contribution of<br>This account has additional match rules<br>Not to exceed | <ul> <li>%</li> <li>\$</li> <li>dollars</li> <li>percent</li> <li>\$</li> <li>dollars</li> <li>Y</li> </ul> |         |
| onlineadvice.editemployercontributions                                                                                         | Cancel                                                                                                    | Save    |

To add a pension plan click on "add other income".

| How much income could vou h                                                                                                    | ave in retirement?                                                                                | Starting at age 6      |
|----------------------------------------------------------------------------------------------------|---------------------------------------------------------------------------------------------------|------------------------|
| By age 65, your \$50,590 plus contributions (if any) cou                                                                                                    | ld be worth \$175,000 or less if market performance is                                            | \$26 500               |
| average. That amount, combined with Social Security,                                                                                                    | could produce \$26,500 or less per year of retirement income.                                     | per yea                |
|                                                                                                    |                                                                                                   |                        |
| - How we estimate your income forecast                                                                                                    |                                                                                                   |                        |
|                                                                                                    |                                                                                                   |                        |
| Income you may have in retireme                                                                                                    | ent o                                                                                             |                        |
| Average market performance Poor market per                                                                                                    | formance                                                                                          |                        |
| Sources of retirement income                                                                                                    | ret                                                                                               | tirement income        |
| Investments                                                                                                    | <b>\$10,800/yr</b>                                                                                |                        |
| By age 65, your current investments may b<br>amount could produce \$10,800 or less per<br>market performance is average. If market p<br>produce \$9,100 per year or less. | e worth \$175,000 or less. That<br>year of income in retirement if<br>performance is poor, it may | \$10,800               |
| Other income fl                                                                                                    | \$0/yr*                                                                                           | \$0                    |
| Social Security 🚯                                                                                                    | \$15,700/yr*                                                                                      |                        |
| Part70 Social Security                                                                                                    | \$16,656/yr at age 66 <u>edit</u>                                                                 | -                      |
| Total                                                                                                    | \$26,500/yr                                                                                       | narket performance is: |
| * Social Security benefits have been adjusted to start                                                                                                    | at age 65 and spread evenly over your retirement years                                            | Average                |
| accounting for inflation. Learn more                                                                                                    | Ca                                                                                                | n you do better?       |
|                                                                                                    |                                                                                                   | Get advice             |
| All amounts shown are estimates and are not guarant                                                                                                    | teed. See detailed methodology and assumptions used for your forecast.                            |                        |
|                                                                                                    |                                                                                                   |                        |
|                                                                                                    |                                                                                                   |                        |

| ther income                                                    |                                             |                                                                           |          |
|----------------------------------------------------------------|---------------------------------------------|---------------------------------------------------------------------------|----------|
| Othe                                                           | er retirement income                        |                                                                           | close 🗙  |
| Income<br>Recipie<br>Annual<br>in<br>COLA<br>Begins<br>Duratio | e name<br>ent<br>l amount<br>e at age<br>on | Part70 \$ future dollars ▼ yes ● no ● for life one time payment for years | an<br>et |
| 1 onlineadvice                                                 | e.postretincome                             | Cancel                                                                    | Save     |

When adding a pension account you have the choice of between future dollars or today dollars and you can add COLA (Cost of living adjustment) if the plan offers it.

| Other retirement in                                                                           | ncome                            |                                                                                                    | close 🗙 |
|-----------------------------------------------------------------------------------------------|----------------------------------|----------------------------------------------------------------------------------------------------|---------|
| Income name<br>Recipient<br>Annual amount<br>in<br>COLA <b>②</b><br>Begins at age<br>Duration | S                                | OKMRF Pension<br>Part70<br>27985.00<br>future dollars ▼<br>○ yes ● no<br>65<br>● for life<br>○ one time payment<br>○ for<br>years |         |
| onlineadvice.postretincome                                                                    |                                  | Cancel                                                                                                    | Save    |
| \$<br>today's dollars<br>future dollars                                                       | COLA<br>Begins at ag<br>Duration | O y∈<br>Cost of living adjustment<br>● fo<br>○ or<br>○ fo                                                                         |         |

| ncome you may hav                                                                                   | e in retirement 🛛                                                                                                    |                                                      |                      |                                  |
|----------------------------------------------------------------------------------------------------|----------------------------------------------------------------------------------------------------|------------------------------------------------------|----------------------|----------------------------------|
| Average market performance                                                                          | Poor market performance                                                                                                    |                                                      |                      |                                  |
| Sources of retirement                                                                               | income                                                                                                    |                                                      |                      | retirement income                |
| Investments                                                                                         |                                                                                                    |                                                      | <b>\$10,800</b> /yr  |                                  |
| By age 65, your current<br>amount could produce<br>market performance is<br>produce \$9,300 per yea | investments may be worth \$173,0(<br>\$10,800 or less per year of income<br>average. If market performance is<br>ir or less. | JO OF IESS. That<br>in retirement if<br>poor, it may |                      | \$43,400<br>per year<br>\$10,800 |
| Other income 🕄                                                                                      |                                                                                                    |                                                      | <b>\$17,000</b> /yr* | \$17,000                         |
| OKMRF Pension                                                                                       |                                                                                                    | \$27,985/yr at age 65 <u>edit</u>                    |                      |                                  |
| add other income                                                                                    |                                                                                                    |                                                      |                      | \$15,600                         |
| Social Security                                                                                     |                                                                                                    |                                                      | \$15,600/yr*         |                                  |
| Part70 Social Security                                                                              |                                                                                                    | \$16,656/yr at age 66 <u>edit</u>                    |                      | if market performance is:        |
| Total                                                                                               |                                                                                                    |                                                      | \$43,400/yr          | Average                          |
| Social Security benefits and othe<br>our retirement years accounting                                | r income estimates have been adju<br>for inflation. <u>Learn more</u>                                                        | isted to start at age 65 and sprea                   | d evenly over        | Can you do better?<br>Get advice |
|                                                                                                    |                                                                                                    |                                                      |                      |                                  |

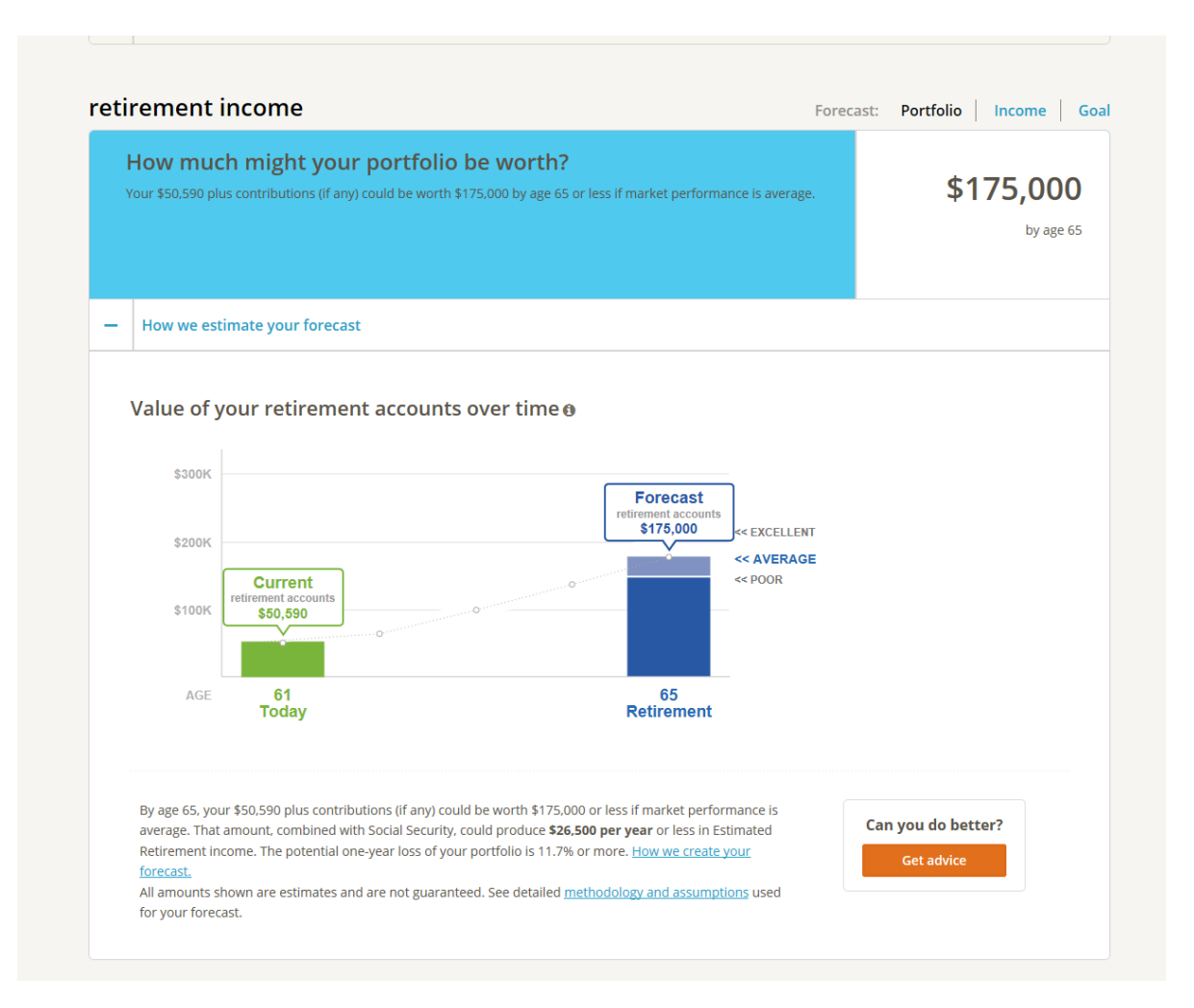

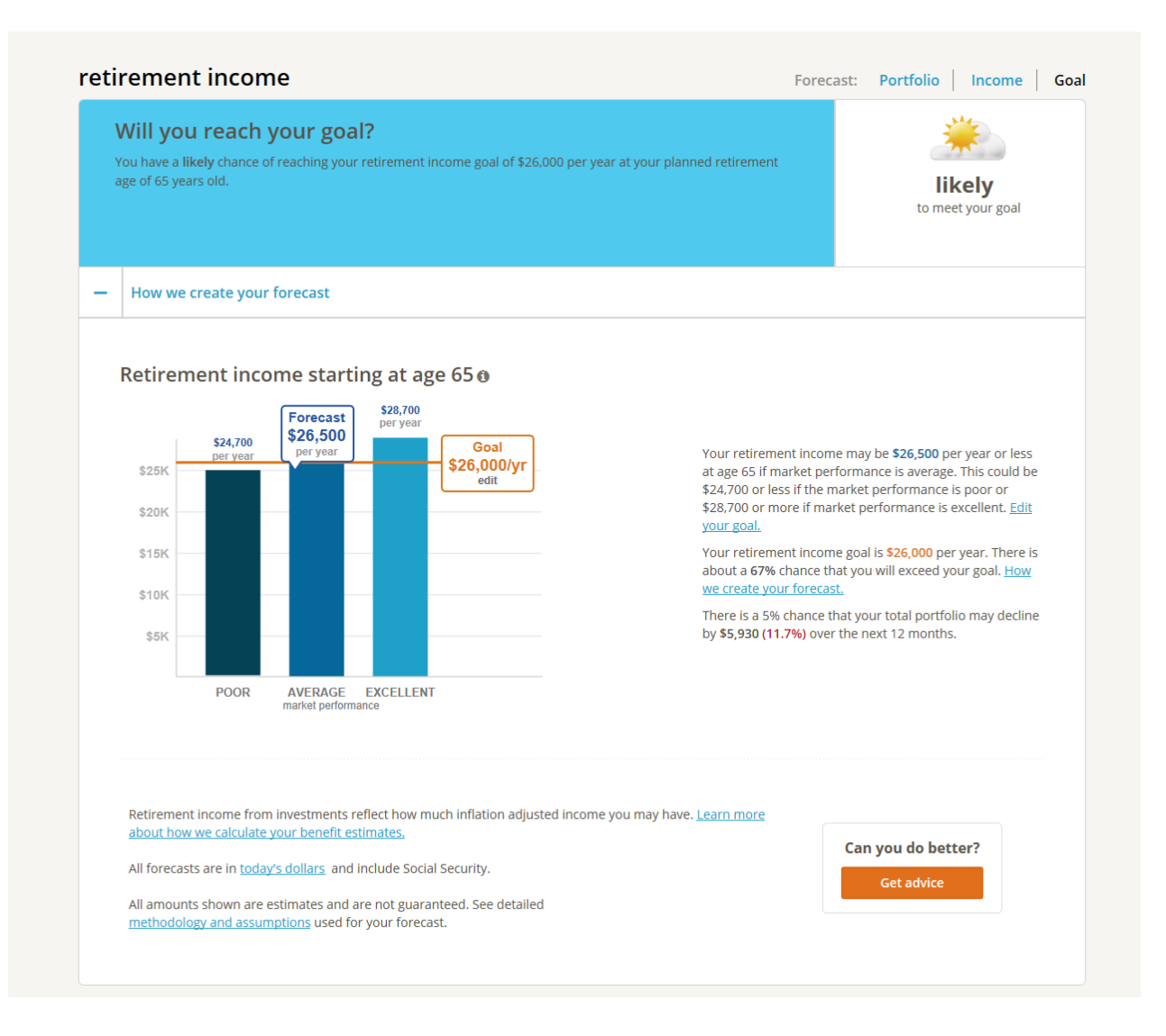

VOYA Contact us Return to Voya Retirement Plan Your Profile Current Advice Click here for additional You could do better. Plan info. We have savings advice that may help you improve your plan. investments As of April 20, 2016 What are your investments worth? OKMRF accounts \$50,590 \$50,590 Other account add account Total \$50 590 + Portfolio details savings What are your total annual contributions? \$31,696 This includes all contributions we know about to your employer sponsored accounts. per year + Savings details retirement income Forecast: Portfolio Income Goal Starting at age 65 How much income could you have in retirement? By age 65, your \$50,590 plus contributions (if any) could be worth \$175,000 or less if market performance is \$26,500 average. That amount, combined with Social Security, could produce \$26,500 or less per year of retirement income. per year How we estimate your income forecast + 98-2016 Financial Engines, Inc. All rights reserved. Financial Engines® and Retirement Help for Life® are registered trademarks or service marks of Financial Engines, in ther marks are the exclusive property of their respective owners. <u>See http://corp.financialengines.com/patents\_info.html for patent information</u>. Advisory Services dided by Voya Beitrement Advisors, LLC (VRA), a member of the Voya® family of companies. Advisory services offered htrough Voya Retirement Advisor tare powered by nail Engines, inc. For more information, please read the Voya Retirement Advisors Discourse Statement. Advisory Services offered htrough Voya Retirement Advisors Testenent Advisors are powered by unents may be viewed online by accessing this websites Legal information link. You may also request these from a VRA Investment Advisors Representative by calling you is information line. Financial Engines Advisors L.C. C. et as a sub-advisor for Voya Retirement Advisors Tech Probability. L.C. Financial Engines Advisors L.C. Et also as sub-advisor for Voya Retirement Advisors or Legal Advisors. L.C. Et also a sub-advisor for Voya Retirement Advisors or regula dvice. If you end tax advice, Ensuity and Edusability of Financial Engines. Advisors L.C. (FA) is a Retearily registere tarent advisor and wholly owned subsidiary of Financial Engines. Advisors for Voya Retirement Advisors or regula dvice. If you redus tax advice, consult your accountant or need legal advice consult your lawyer. Neither Voya Retirement Advisors can guarantee results and past performance is no guarantee of financial engines digicer

To get Online Advice Recommendation click on "Get advice"

On Your personalized advice either edit the recommendation or review the plan. When you click on the "Edit plan" button the system will allow you to use a slider to adjust your portfolio risk or Your Annual Contribution and or Desired retirement age.

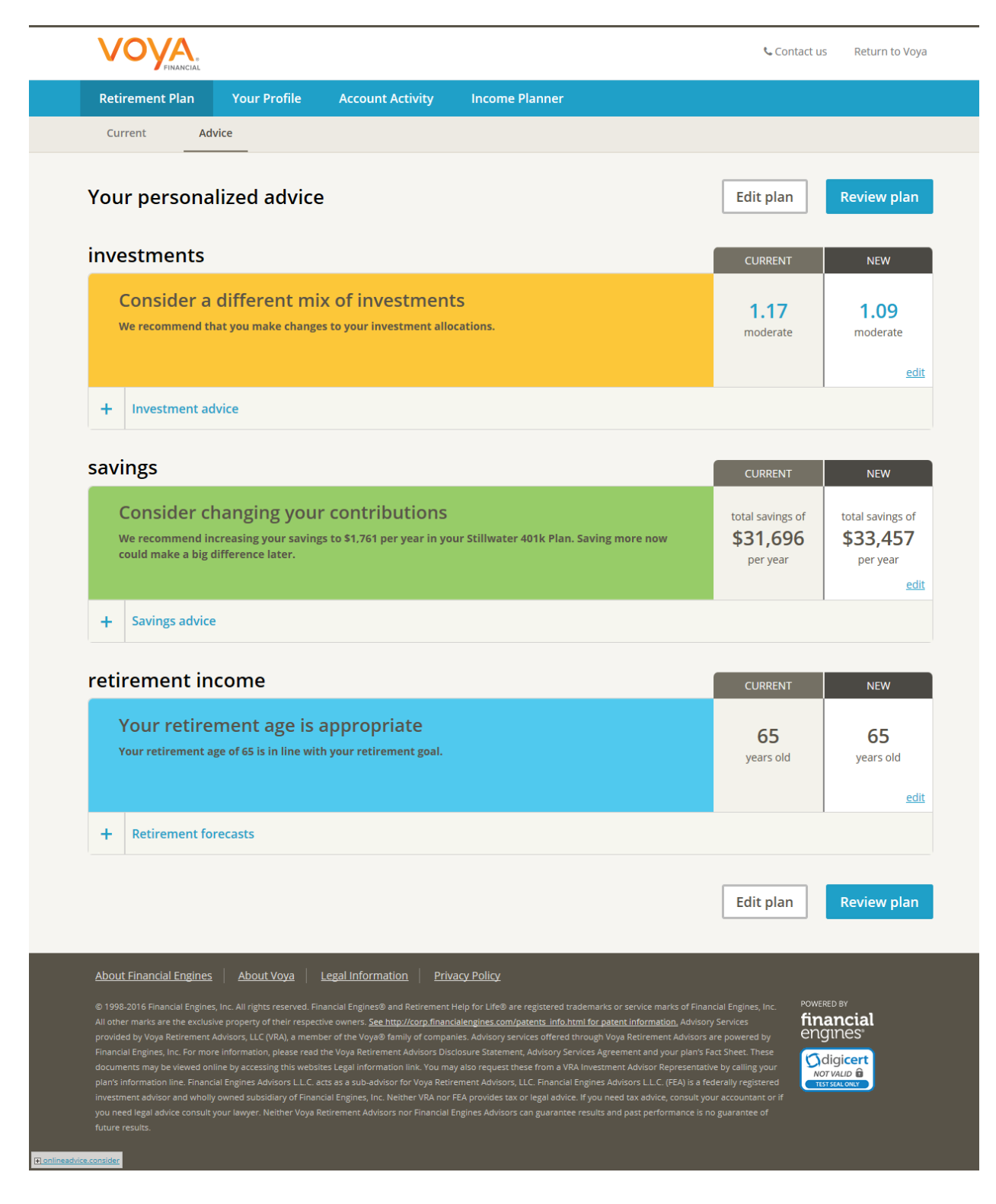

Once you are done making any changes you can either save the recommendation for later or click on Review Plan

| V                                                                                                    | OYA.                                                                                                    |                                                                                                    |                                                                                                    |                                                                                                    | 📞 Contact u                                                                                                    | s Return to Voya                                                              |
|----------------------------------------------------------------------------------------------------|----------------------------------------------------------------------------------------------------|----------------------------------------------------------------------------------------------------|----------------------------------------------------------------------------------------------------|----------------------------------------------------------------------------------------------------|----------------------------------------------------------------------------------------------------|-------------------------------------------------------------------------------|
| Retir                                                                                                    | rement Plan Your Profile                                                                                                    | Account Activity                                                                                                    | Income Planner                                                                                                    |                                                                                                    |                                                                                                    |                                                                               |
| Edit                                                                                                    | your plan                                                                                                    |                                                                                                    |                                                                                                    |                                                                                                    | Cancel I                                                                                                    | Review plan                                                                   |
| inve                                                                                                    | stments                                                                                                    |                                                                                                    | CURRENT                                                                                                    |                                                                                                    | CURRENT                                                                                                    | NEW                                                                           |
|                                                                                                    |                                                                                                    |                                                                                                    | Portfolio R                                                                                                    | isk<br>very aggressive                                                                                                    | 0.98<br>moderate                                                                                                    | 1.09<br>moderate                                                              |
| +                                                                                                    | Investment advice                                                                                                    |                                                                                                    |                                                                                                    |                                                                                                    |                                                                                                    |                                                                               |
| savii                                                                                                    | ngs                                                                                                    |                                                                                                    |                                                                                                    |                                                                                                    | CURRENT                                                                                                    | NEW                                                                           |
|                                                                                                    | Stillwater 401k Plan 👻                                                                                                    |                                                                                                    | Your Annual Co                                                                                                    | sz4,000                                                                                                    | total savings of<br>\$31,696<br>per year                                                                                                    | total savings of<br>\$33,457<br>per year                                      |
| +                                                                                                    | Savings advice                                                                                                    |                                                                                                    |                                                                                                    |                                                                                                    |                                                                                                    |                                                                               |
| retir                                                                                                    | rement <mark>i</mark> ncome                                                                                                    |                                                                                                    |                                                                                                    |                                                                                                    | CURRENT                                                                                                    | NEW                                                                           |
|                                                                                                    |                                                                                                    |                                                                                                    | Desired Retirem                                                                                                    | rent Age<br>75                                                                                                    | 65<br>years old                                                                                                    | 65<br>years old                                                               |
| -                                                                                                    | Retirement forecasts                                                                                                    |                                                                                                    |                                                                                                    |                                                                                                    |                                                                                                    |                                                                               |
|                                                                                                    | Portfolio forecast Income for                                                                                                    | ecast Goal forecast                                                                                                    |                                                                                                    |                                                                                                    |                                                                                                    |                                                                               |
|                                                                                                    | How much income cou<br>With your new plan detailed ab<br>income may be \$26,800 per yea<br>or \$25,100 per year if market pr<br>your forecast.<br>All forecasts are in today's dollars an<br>ary. •<br>All amounts shown are estimates ar<br>methodology and assumptions user                                                                                                    | Ild you have?<br>ove, we estimate your n'<br>if market performanc<br>erformance is poor. How<br>nd include Social Security a<br>id are not guaranteed. See<br>I for your forecast.                                                                                                    | etirement<br>e is average,<br>w we create<br>nd pension, if<br>detailed<br>Po                                                                                                    | Goal<br>s26,000/yr<br>edit                                                                                                    | 00E → 134,4009° avenue<br>00E → 192,0009° PO<br>10E → 8,6% or more                                                                                             | Forecast<br>\$26,800<br>per year<br>\$25,100yr<br>\$25,100yr<br>10.7% or more |
|                                                                                                    |                                                                                                    |                                                                                                    |                                                                                                    |                                                                                                    | Cancel                                                                                                    | Review plan                                                                   |
| About 1<br>6 1999-3<br>All other<br>provided<br>Financial<br>documer<br>plants int<br>investme<br>vou ne | Einancial Engines. Al About Voya<br>2016 Friencial Engines, Inc. All rights reserved<br>inarity are the exclusive progety of their tree<br>of you's Revenent Associet, LLC (Vala), an<br>U linguistic processing that an<br>iteration and the second and the second<br>formation line. Frontier Information, private<br>rest may be idented online by accessing that an<br>information line. Frontier Information Advances LL<br>end active and writing owned toolisiting of the<br>formation line. Frontier and toolisiting of the<br>formation line. Frontier and toolisiting of the<br>formation line. Frontier and toolisiting of the<br>formation line. Frontier and toolisiting of the | Legal Information 1<br>Enancial Enginesiti and Retirem<br>proter www.rs. Sec. http://corp.fil<br>motor of the Voya Tenny of co-<br>ad the Voya Tenny of co-<br>data Legal Information Int. You<br>E ans as a solubathous for Youp<br>form the Voya Tencous of the Voya<br>a Stormmer Advance for Youp | Privacy Policy<br>ent Holp for LHo® are registered that<br>nankikengines.com/akters.info.ht<br>mayatis.docoust provide offenet<br>Docoustors Statement, Advincy Jan<br>umayatiso request chese from 8 VIA<br>Betternent Advinces.12.5. Proventie<br>ford PAB provides tax or regist advince<br>cal families Advince from submarket | demarks or service marks of Eins<br>In for patient, information, Advisor<br>cough Yong Revenest Advisor<br>nest Agreement and your parts<br>Investment Advisor Represente<br>Investment Advisor Represente<br>Ingenes Advisors (L.C. (FRA) is a<br>If your need fait advisor, commung<br>revenues and parts and conformance | ncui Engoes, Inc.<br>ny Services<br>Are powerso by Fact Sneet. These<br>feat Sneet. These<br>two y calling your<br>edensity registered<br>and accounting of if | RD BY<br>ancial<br>gunes<br>digicent<br>typup 8<br>traces                     |
| future re                                                                                                | esulta.                                                                                                    |                                                                                                    |                                                                                                    |                                                                                                    |                                                                                                    |                                                                               |

Before the transacton are place you will need to verify the transactions. Once verified click on "Implement plan" button.

| V V YFRANCIAL                                                                                                    | 600                              | naci us i necumi to i   |
|----------------------------------------------------------------------------------------------------|----------------------------------|-------------------------|
| TEP 1 of 2                                                                                                    |                                  |                         |
| eview your retirement plan                                                                                                    | Edit plan                        | Implement p             |
| , Y                                                                                                    | ou will be asked to verify trans | actions before they are |
| investments                                                                                                    | CUNDENT                          | NEW                     |
|                                                                                                    | CORRENT                          | NEW                     |
| YOUF NEW INVESTMENT STRIEGY                                                                                                    | 1.17<br>moderate                 | 1.09<br>moderate        |
| Your retirement portfolio advice<br>Consistent with your selected risk level, your recommended portfolio is weighted toward the Bond<br>Large-Cap Stock Investment styles. Bond style investments tend to have higher risk and returns th<br>Cash, but lower risk and lower expected return than the average investment for the U.S. securities<br>markets. Large-Cap Stock style investments tend to have higher risk and higher expected return the<br>the average linvestment for the U.S. securities markets.<br>See below for your new investment allocations that show how this new retirement portfolio would<br>implemented. | land<br>han<br>be                |                         |
| Your investment style                                                                                                    |                                  |                         |
| Cash                                                                                                    | 0%                               | 0%                      |
| Bonds                                                                                                    | 37%                              | 41%                     |
| Large-cap stocks                                                                                                    | 63%                              | 41%                     |
| Mid/small-cap stocks                                                                                                    | 0%                               | 4%                      |
| International stocks                                                                                                    | 0%                               | 14%                     |
| individuai equities                                                                                                    | 0%                               | 0%                      |
| Total                                                                                                    | 100%                             | 100%                    |
| Your investment allocations Stillwater 401k Plan last updated (Wednesday 04/20/2016)                                                                                                    |                                  |                         |
| Voya Fixed Plus III                                                                                                    | 100%                             | 35%                     |
| Bond Index Fund                                                                                                    | 0%                               | 7%                      |
| Global Equity Fund                                                                                                    | 0%                               | 35%                     |
| International Investment Equity                                                                                                    | 0%                               | 4%                      |
| S&P 500 Index Fund                                                                                                    | 0%                               | 19%                     |
| Total                                                                                                    | 100%                             | 100%                    |
| Oklahoma Municipal Retirement Fund 401(a) Plan last updated (Wednesday 04/20/2016)                                                                                                    |                                  |                         |
| Voya Fixed Plus III                                                                                                    | 23%                              | 28%                     |
| Bond Index Fund                                                                                                    | 0%                               | 12%                     |
| Global Equity Fund                                                                                                    | 0%                               | 20%                     |
| International Investment Equity                                                                                                    | 0%                               | 6%                      |
| S&P 500 Index Fund                                                                                                    | 77%                              | 34%                     |
|                                                                                                    |                                  |                         |

| 1183                                                                                        | CURRENT                                         | NEW                                             |
|---------------------------------------------------------------------------------------------|-------------------------------------------------|-------------------------------------------------|
| four total annual contributions <sup>2</sup><br>Leview your new annual contributions below. | total savings of<br><b>\$31,696</b><br>per year | total savings of<br><b>\$33,457</b><br>per year |
| How often do you get paid? semi-monthly                                                     |                                                 |                                                 |
| Estimated take-home pay change: 🔸 \$59 less (semi-monthly) =                                |                                                 |                                                 |
| Your contributions                                                                          |                                                 |                                                 |
| Stillwater 401k Plan <sup>2</sup>                                                           |                                                 |                                                 |
| Pre-tax (includes any age 50+ catch-up)                                                     | 0% / \$0/yr                                     | 5% / \$1,761/yr                                 |
| Subtotal                                                                                    | \$0/yr                                          | \$1,761/yr                                      |
| Subtotal                                                                                    |                                                 |                                                 |
| Oklahoma Municipal Retirement Fund 401(a) Plan <sup>2</sup>                                 |                                                 |                                                 |
| Oklahoma Municipal Retirement Fund 401(a) Plan <sup>2</sup><br>After-tax                    | 90% / \$31,696/yr                               | 90% / \$31,696/y                                |
| Oklahoma Municipal Retirement Fund 401(a) Plan <sup>2</sup><br>After-tax<br>Subtotal        | 90% / \$31,696/yr<br>\$31,696/yr                | 90% / \$31,696/y<br>\$31,696/yr                 |
| Oklahoma Municipal Retirement Fund 401(a) Plan <sup>2</sup> After-tax Subtotal              | 90% / \$31,696/yr<br>\$31,696/yr                | 90% / \$31,696/y<br>\$31,696/yr                 |

| retirement income                                                                                                    | CURRENT                                           | NEW                                     |
|----------------------------------------------------------------------------------------------------|---------------------------------------------------|-----------------------------------------|
| Your retirement income forecast <sup>3</sup><br>Review your new annual retirement income forecast and likelihood of achieving your goal,<br>below.                                                                                                    | <b>\$26,500</b><br>per year                       | <b>\$26,800</b><br>per year             |
| Your retirement outlook <sup>3</sup>                                                                                                    |                                                   |                                         |
| Desired retirement age                                                                                                    | 65                                                | 65                                      |
| Estimated retirement income if performance is average                                                                                                    | \$26,500/yr                                       | \$26,800/yr                             |
| Desired retirement income goal                                                                                                    | \$26,000/yr                                       | \$26,000/yr                             |
| Likelihood of achieving desired retirement goal of \$26,000/yr                                                                                                    | likely (67%)                                      | likely (78%)                            |
| Potential loss in the next 12 months                                                                                                    | 11.7% or more                                     | 10.7% or more                           |
| EStimated retirement income foreCast With your new plan detailed above, we estimate your retirement income may be \$26,800 per year if market performance is average, or \$25,100 per year if market performance is poor. All forecasts are in today's dollars' and include Social Security and pension, if any. <sup>3</sup> All amounts shown are estimates and are not guaranteed. See detailed methodology and assumptions below. | RAGE → \$26,600.yr AVERA<br>POOR → \$24,700.yr PO | S26,800<br>per year<br>OR → \$25,100/yr |
|                                                                                                    | Edit plan                                         | Implement pl                            |

You will be asked to verify transactions before they are placed.

To send these transactions to Oklahoma Municipal Retirement Fund participant website click on the change button. Please note the button could either be "Make Changes" button "Make Invetments Changes".

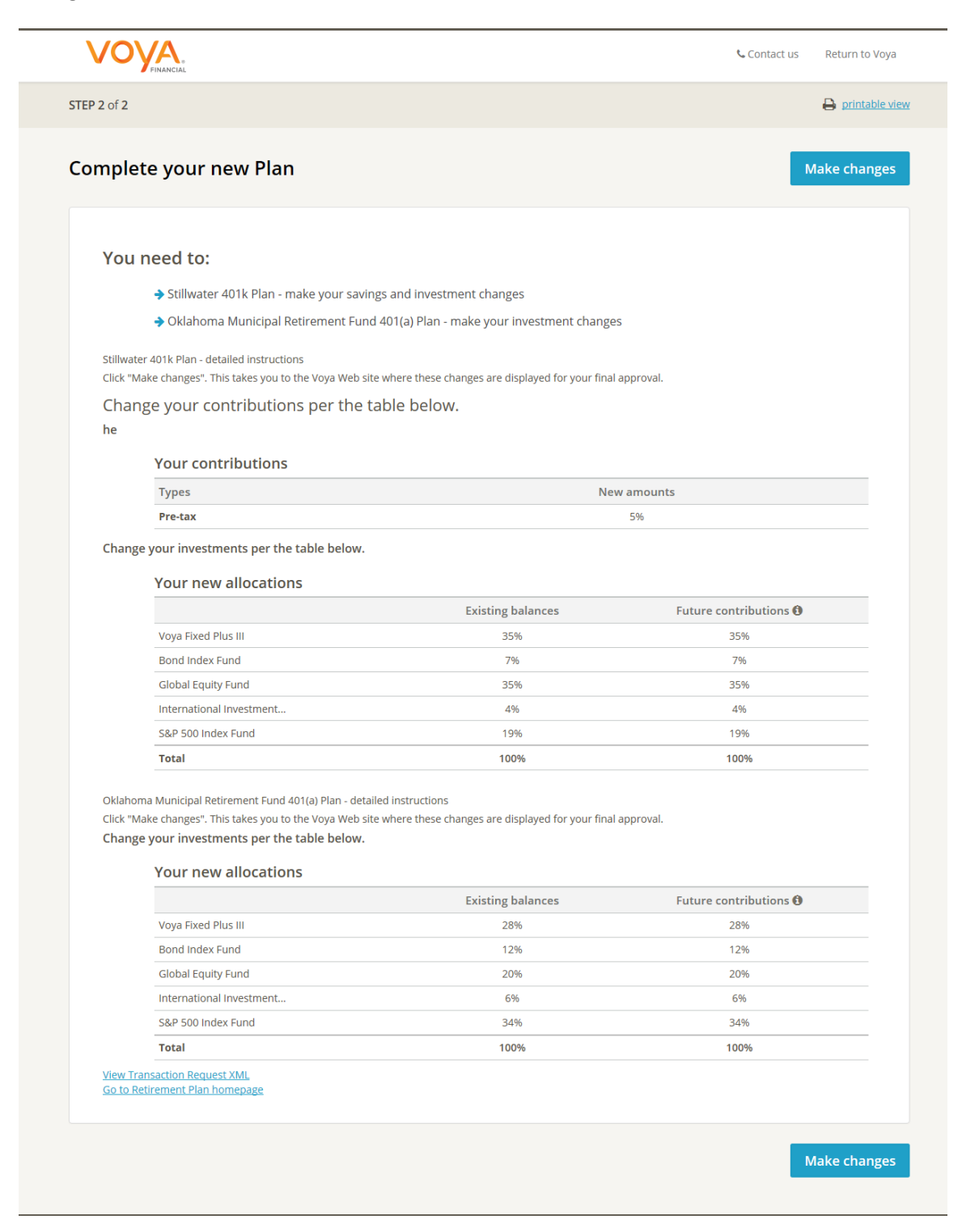

To submit these transaction click on the "Submit"

|           | KLAHOMA MUNICIPA<br>RETIREMENT FUND |                        |                             | Contact Os   Voya Retrement.         | Search                          | Keyword V           |
|-----------|-------------------------------------|------------------------|-----------------------------|--------------------------------------|---------------------------------|---------------------|
| Home      | Account                             | Investments            | Plan Information            | Personal Information                 | Message Center                  | Education and Tools |
| cept Ad   | vice                                |                        |                             |                                      |                                 |                     |
| u have ad | vice pending.                       |                        |                             |                                      |                                 |                     |
| ou have a | pending transacti                   | ion, by submitting the | Accept Advice transaction   | n, you will cancel your existing per | iding transaction(s).           |                     |
| process t | his Accept Advice                   | transaction, click Sub | omit. To exit the Accept Ad | lvice Landing Page without proces    | ssing this transaction, click ( | Cancel.             |
| Can       | cel                                 |                        |                             |                                      |                                 | Submit              |
|           |                                     |                        |                             |                                      |                                 |                     |
|           |                                     |                        |                             |                                      |                                 |                     |
| Glossary  | Contact Us                          |                        |                             |                                      |                                 |                     |
| © 2015 \  | /oya Services Co                    | ompany. All Rights F   | Reserved.                   |                                      |                                 |                     |
| X         | 4<br>Get<br>READER®                 |                        |                             |                                      |                                 |                     |
|           |                                     |                        |                             |                                      |                                 |                     |

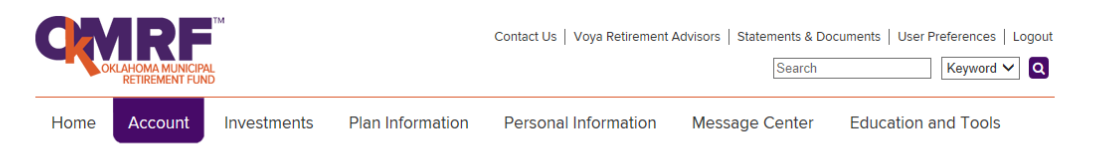

#### Accept Advice Confirmation

#### AFTON

Please make a note of the following confirmation number: 05787121865

You have completed this transaction on April 21, 2016 3:02:32 PM EDT. Transactions completed before 4:00 PM EDT on any business day will be reflected in your account the following day. You may cancel this transaction before that time by selecting this transaction again.

Your transaction will be reflected in your AFTON account on April 22, 2016.

#### Election Recommendation

| Fund Name                            | Across All Available Sources |
|--------------------------------------|------------------------------|
| Voya Fixed Plus III                  | 28%                          |
| Bond Index Fund                      | 12%                          |
| S&P 500 Index Fund                   | 34%                          |
| Global Equity Fund                   | 20%                          |
| International Investment Equity Fund | 6%                           |
| Total                                | 100%                         |

#### Reallocation Recommendation

#### Election Recommendation

| Fund Name                            | Across All Available Sources |
|--------------------------------------|------------------------------|
| Voya Fixed Plus III                  | 35%                          |
| Bond Index Fund                      | 7%                           |
| S&P 500 Index Fund                   | 19%                          |
| Global Equity Fund                   | 35%                          |
| International Investment Equity Fund | 4%                           |
| Total                                | 100%                         |

#### Reallocation Recommendation

| Fund Name                            | Across All Available Sources |
|--------------------------------------|------------------------------|
| Voya Fixed Plus III                  | 35%                          |
| Bond Index Fund                      | 7%                           |
| S&P 500 Index Fund                   | 19%                          |
| Global Equity Fund                   | 35%                          |
| International Investment Equity Fund | 4%                           |
| Total                                | 100%                         |
|                                      |                              |

If you wish to cancel any of the transactions above, you need to go to the Pending Transaction area in that plan.

The confirmation number acknowledges that you have completed this transaction. A confirmation statement will be mailed to you in two business days. You should receive it within five to seven business days.

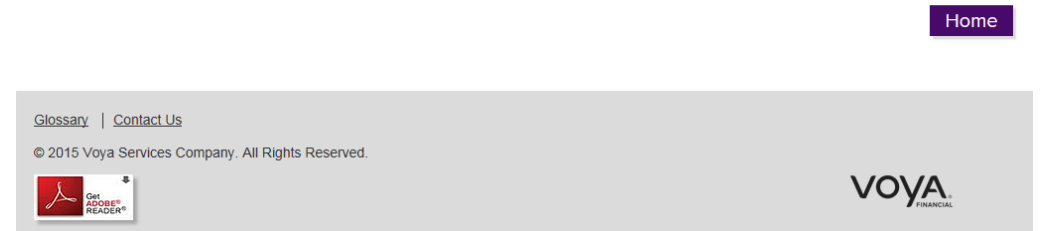

Reallocation Recommendation

| Fund Name                            | Across All Available Sources |
|--------------------------------------|------------------------------|
| Voya Fixed Plus III                  | 28%                          |
| Bond Index Fund                      | 12%                          |
| S&P 500 Index Fund                   | 34%                          |
| Global Equity Fund                   | 20%                          |
| International Investment Equity Fund | 6%                           |
| Total                                | 100%                         |

#### STILLWATER

Please make a note of the following confirmation number: 0578714I865

You have completed this transaction on April 21, 2016 3:02:32 PM EDT. Transactions completed before 4:00 PM EDT on any business day will be reflected in your account the following day. You may cancel this transaction before that time by selecting this transaction again.

Your transaction will be reflected in your STILLWATER account on April 22, 2016.

#### Contribution Recommendation

 $\equiv~$  Change my Employee 401(k) Contribution from 0% to 5%

 $~\equiv~$  Change my After-tax Matched Contribution from 0% to 0%

|                                                                      | Your Profile                            | Account Activity                                      | Income Planner           |            |                                         |
|----------------------------------------------------------------------|-----------------------------------------|-------------------------------------------------------|--------------------------|------------|-----------------------------------------|
| Current Ad                                                           | dvice                                   |                                                       |                          |            |                                         |
|                                                                      | You could do b<br>We have savings advid | <b>etter.</b><br>It that may help you impro           | ve your plan.            | Get advice | Click here for addition:<br>Plan info.  |
|                                                                      |                                         |                                                       |                          |            |                                         |
| nvestments                                                           |                                         |                                                       |                          |            |                                         |
| nvestments<br>What are y                                             | our investm                             | ents worth?                                           |                          |            | As of April 21, 201                     |
| NVESTMENTS<br>What are y<br>OKMRF accounts<br>Other account<br>Total | our investm                             | ents worth?<br>\$50.6<br><b>3</b> add accor<br>\$50,6 | 17<br>1 <u>ant</u><br>17 |            | As of April 21, 2014<br><b>\$50,617</b> |

To use Income Planner (Social Security benefit), click on Income Planner

The income planner has a short video to help you get started or you can click on "Get Started!" link.

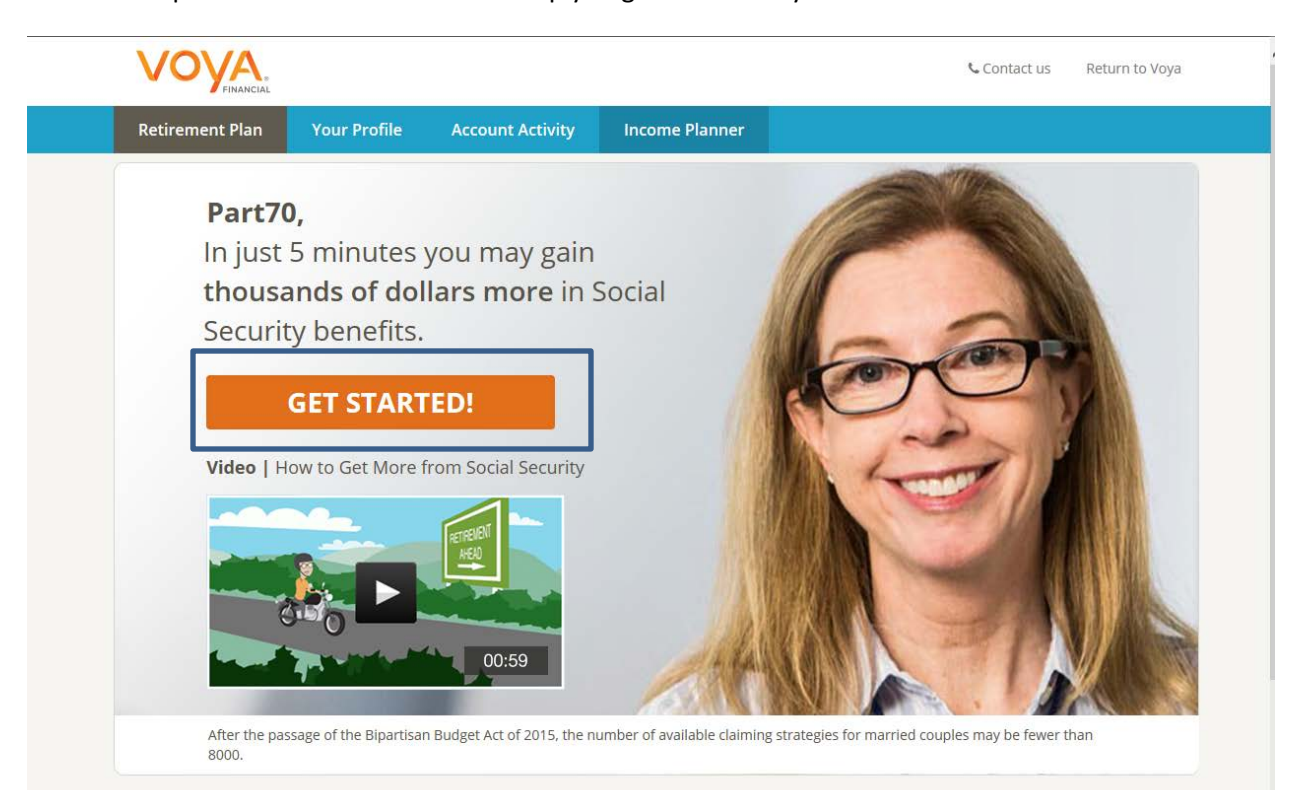

Income Planner will walk you through the process. For life expectancy click on the arrow and select the appropriate statement for you. For Marital status again click on the arrow and select the appropriate status. Depen

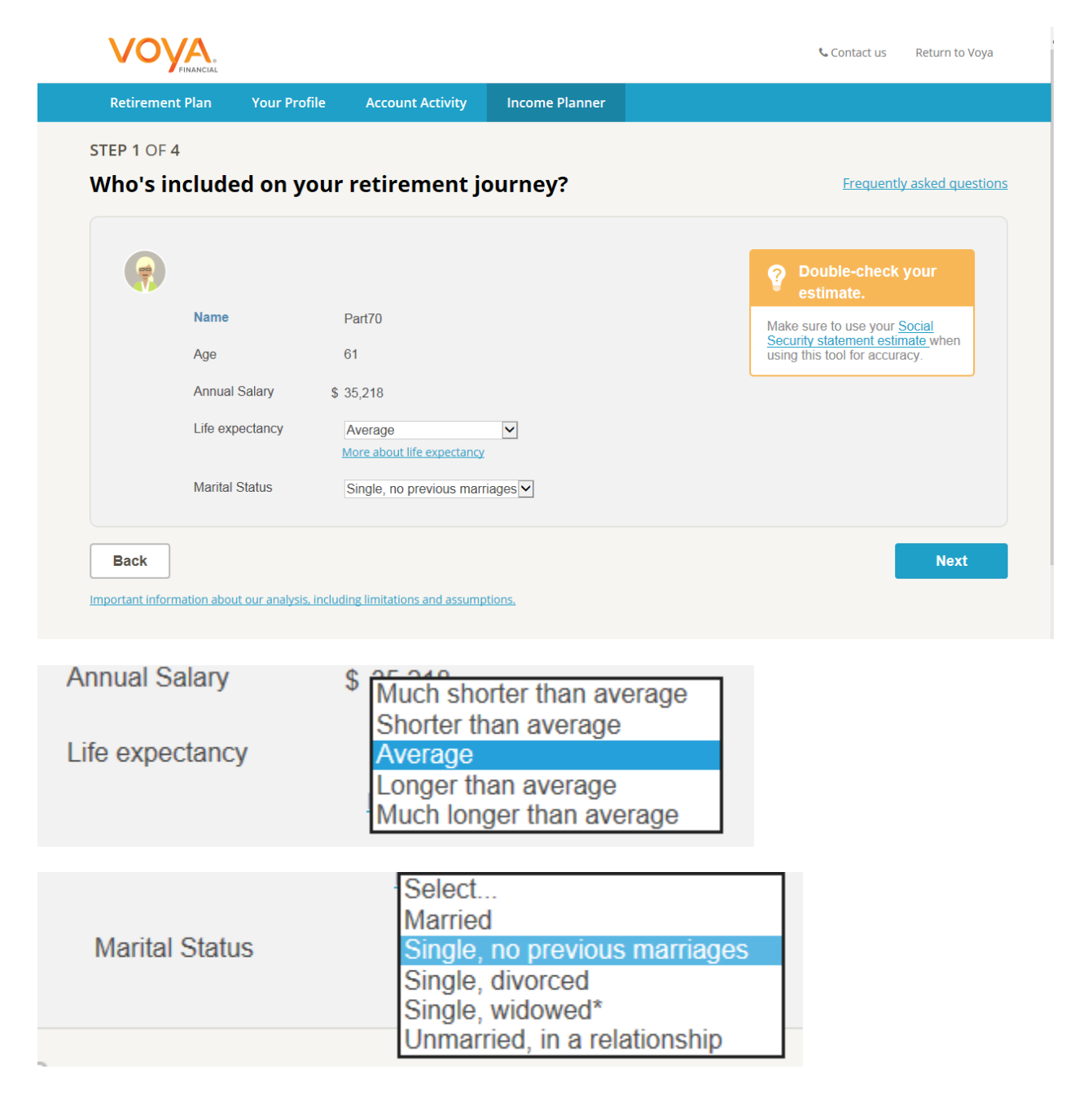

Below are the additional questions that would need to be filled out when selecting Married, Single divorced or unmarried, in a relationship.

|                          | Spouse's name                                                                                           | Name                                                                                                    |
|--------------------------|----------------------------------------------------------------------------------------------------|----------------------------------------------------------------------------------------------------|
|                          | Date of birth                                                                                           | Month Day Year                                                                                                    |
|                          | Annual Salary                                                                                           | \$                                                                                                    |
|                          | Gender                                                                                                  | Male 🔽                                                                                                    |
|                          | Life expectancy                                                                                         | Average       More about life expectancy                                                                                                    |
|                          |                                                                                                    |                                                                                                    |
|                          | Annual Salary                                                                                           | \$ 35,218                                                                                                    |
|                          | Life expectancy                                                                                         | Average  More about life expectancy                                                                                                    |
|                          | Marital Status                                                                                          | Single, divorced                                                                                                    |
|                          | Were you married at least 10 years?                                                                     | Select                                                                                                    |
|                          |                                                                                                    |                                                                                                    |
| Back                     | nation about our analysis, ind                                                                          | Cluding limitations and assumptions.                                                                                                    |
| Back<br>Important inform | nation about our analysis, ind                                                                          | Average                                                                                                    |
| Back<br>Important inform | nation about our analysis, in<br>Life expectancy                                                        | Cluding limitations and assumptions.         Average         More about life expectancy                                                                         |
| Back<br>Important inform | Life expectancy<br>Marital Status                                                                       | Average          More about life expectancy       Unmarried, in a relationship                                                                                  |
| Back Important inform    | nation about our analysis, in<br>Line expectancy<br>Marital Status                                      | Image       More about life expectancy         Unmarried, in a relationship       Image                                                                         |
| Back                     | nation about our analysis, in<br>Line expectancy<br>Marital Status<br>Partner's name                    | Next         cluding limitations and assumptions.         Average         More about life expectancy         Unmarried, in a relationship         Name          |
| Back<br>Important inform | Anation about our analysis, inv<br>Line expectancy<br>Marital Status<br>Partner's name<br>Date of birth | Next     cluding limitations and assumptions.     Average   More about life expectancy   Unmarried, in a relationship     Name   Month   Day   Year             |
| Back<br>Important inform | Marital Status Partner's name Date of birth Annual Salary                                               | Next     cluding limitations and assumptions.     Average   More about life expectancy   Unmarried, in a relationship     Name   Month   Day   Year             |
| Back                     | Annual Salary<br>Gender                                                                                 | Next     cluding limitations and assumptions.     Average   More about life expectancy   Unmarried, in a relationship     Name   Month   Day   Year   \$   Male |
| Back Important inform    | Annual Salary<br>Gender<br>Life expectancy                                                              | Next     Average   More about life expectancy     Inmarried, in a relationship     Name   Month   Day   Year   Male   Average   More about life expectancy      |

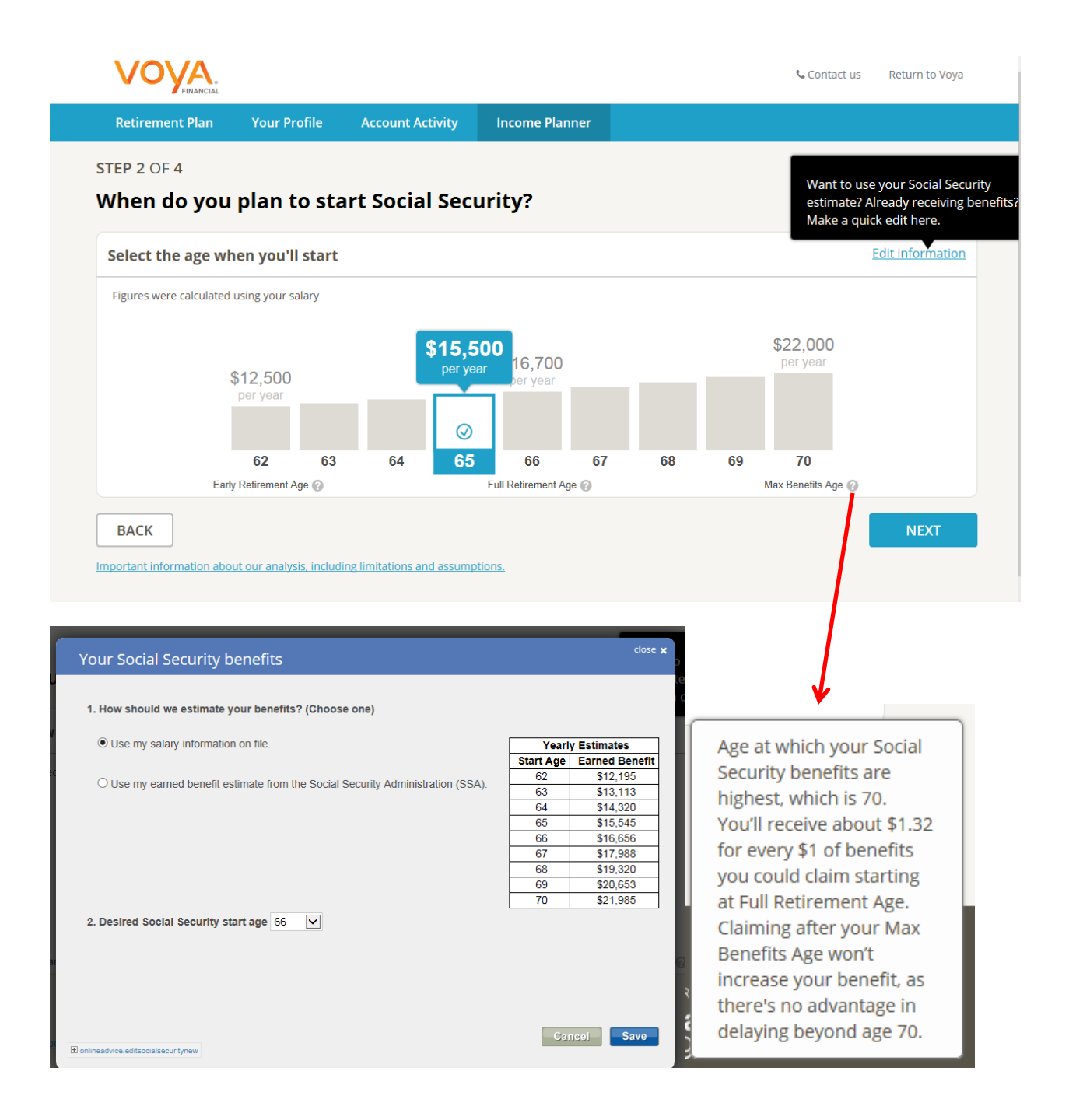

| STEP 3 OF 4                                                                                                    |                                                                                       |                                                                                                    |
|----------------------------------------------------------------------------------------------------|---------------------------------------------------------------------------------------|----------------------------------------------------------------------------------------------------|
| Can you get more from Soc                                                                                                    | ial Security?                                                                         | Frequently asked question                                                                                                    |
| • Initial Strategy<br>You begin at 65                                                                                                  |                                                                                       |                                                                                                    |
| Expected lifetime benefits 🚱                                                                                                    | \$363,900                                                                             |                                                                                                    |
|                                                                                                    |                                                                                       | We'll analyze multiple strategies to see if we can find more.                                                                                                    |
| \$22K                                                                                                    |                                                                                       | Show me                                                                                                    |
| \$17K<br>\$13K                                                                                                    |                                                                                       |                                                                                                    |
| \$8K<br>\$4K                                                                                                    |                                                                                       |                                                                                                    |
|                                                                                                    |                                                                                       |                                                                                                    |
| Part70 65 66 67 68 69 70 71 72 73 74                                                                                                   | 75 76 77 78                                                                           |                                                                                                    |
| Part70 65 66 67 68 69 70 71 72 73 74                                                                                                   | 75 76 77 78                                                                           |                                                                                                    |
| Part70 65 66 67 68 69 70 71 72 73 74                                                                                                   | 75 76 77 78                                                                           |                                                                                                    |
| Part70 65 66 67 68 69 70 71 72 73 74                                                                                                   | 75 76 77 78                                                                           |                                                                                                    |
| Part70 65 66 67 68 69 70 71 72 73 74                                                                                                   | 75 76 77 78                                                                           | Scontact us Return to Voy                                                                                                    |
| Part70         65         66         67         68         69         70         71         72         73         74           Back    | 75 76 77 78                                                                           | Contact us Return to Voy                                                                                                    |
| Part70         65         66         67         68         69         70         71         72         73         74           Back    | 75 76 77 78                                                                           | Contact us Return to Voy                                                                                                    |
| Part70 65 66 67 68 69 70 71 72 73 74                                                                                                   | ccount Activity Income Plan                                                           | Contact us Return to Voy                                                                                                    |
| Part70 65 66 67 68 69 70 71 72 73 74 Back Exercised Stream Plan Your Profile Ac STEP 3 OF 4 Can you get more from Soc Initial Strategy | 75 76 77 78<br>ccount Activity Income Plan<br>cial Security?                          | Contact us Return to Voy                                                                                                    |
| Part70 65 66 67 68 69 70 71 72 73 74                                                                                                   | recount Activity Income Plan                                                          | Contact us Return to Voy ner Frequently asked question                                                                                                    |
| Part70 65 66 67 68 69 70 71 72 73 74                                                                                                   | recount Activity Income Plan<br>cial Security?<br>\$363,900                           | Contact us Return to Voy ner Frequently asked questiv Way to go Part70.                                                                                                    |
| Part70 65 66 67 68 69 70 71 72 73 74                                                                                                   | 75 76 77 78<br>ccount Activity Income Plan<br>cial Security?<br>\$363,900<br>\$15,500 | Contact us Return to Voy ner Frequently asked questive Way to go Part70. We've found a strategy that gets you more.                                                                                        |
| Part70 65 66 67 68 69 70 71 72 73 74                                                                                                   | recount Activity Income Plan<br>cial Security?<br>\$363,900<br>\$15,500               | Contact us Return to Voy ner  Frequently asked questive  Way to go Part70.  We've found a strategy that gets you more.  We found \$44,900 more in                                                          |
| Part70       65       66       67       68       69       70       71       72       73       74         Back                          | recount Activity Income Plan<br>cial Security?<br>\$363,900<br>\$15,500               | Contact us Return to Voy<br>ner<br>Erequently asked questit<br>Way to go Part70.<br>We've found a strategy that gets you more.<br>We found <b>\$44,900 more</b> in<br>expected lifetime benefits <b>@</b>  |
| Part70 65 66 67 68 69 70 71 72 73 74                                                                                                   | recount Activity Income Plan<br>cial Security?<br>\$363,900<br>\$15,500               | ter<br>requently asked questive<br>Frequently asked questive<br>Way to go Part70.<br>We've found a strategy that gets you more.<br>We found <b>\$44,900 more</b> in<br>expected lifetime benefits <b>@</b> |

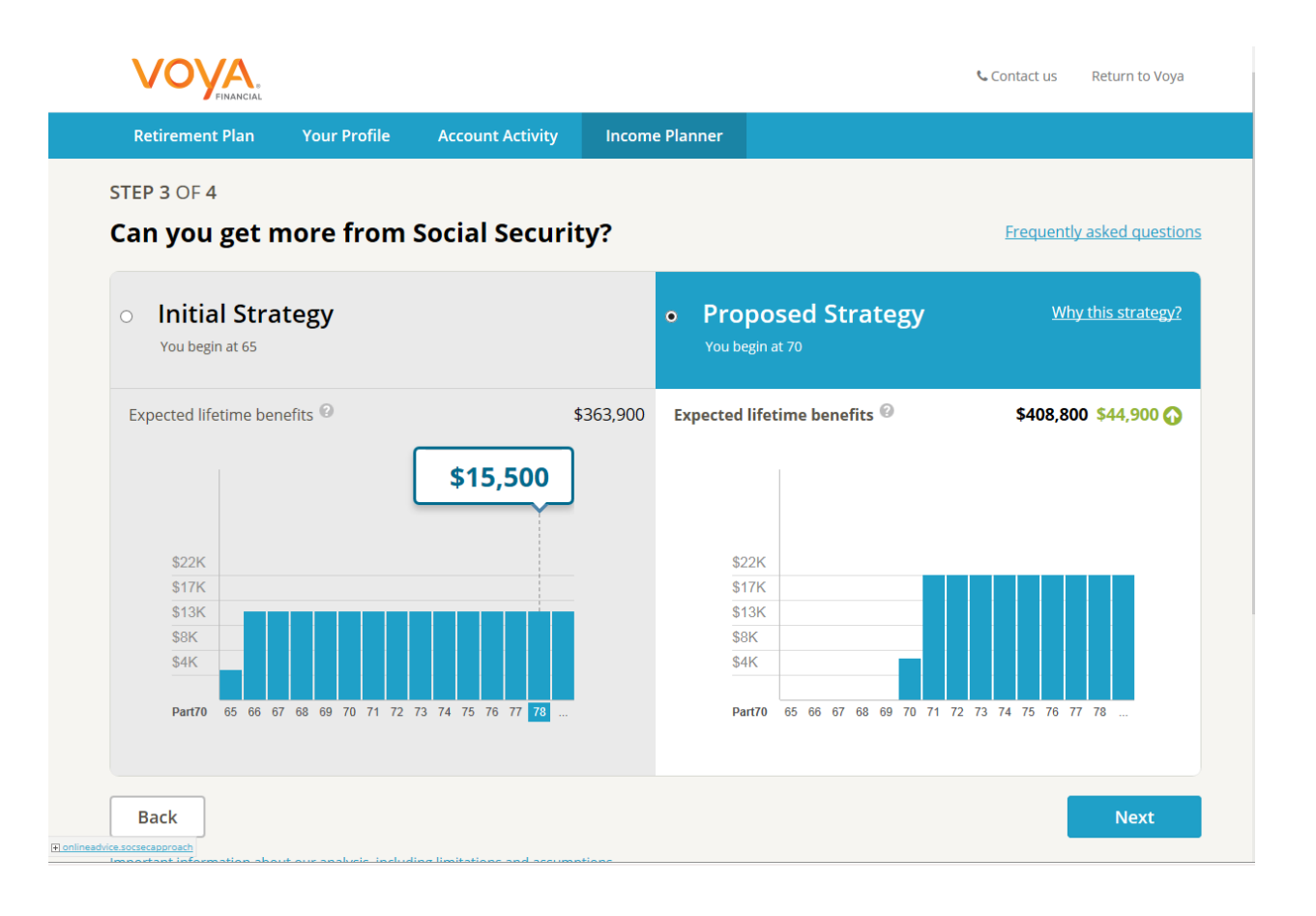

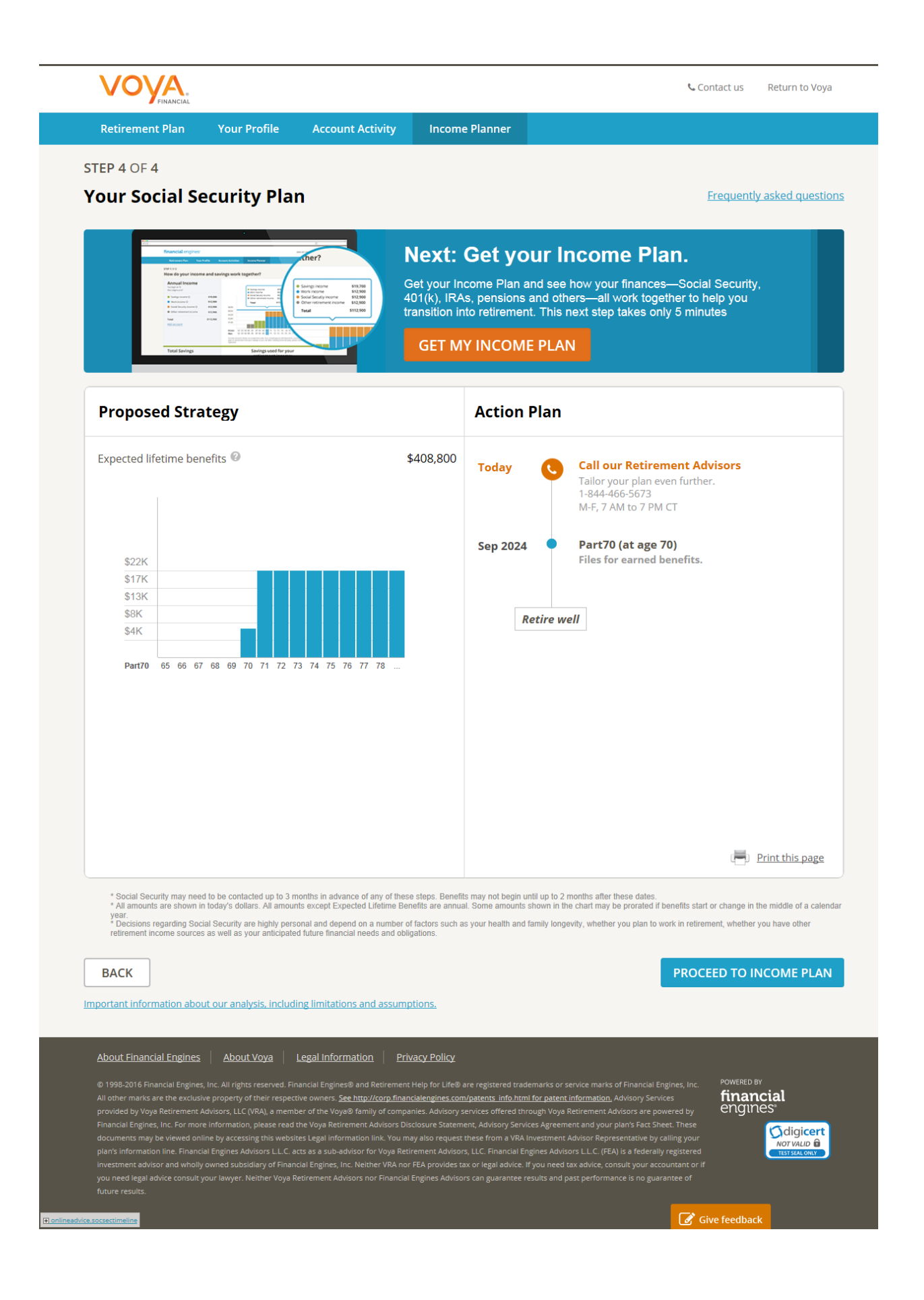

If the participant is near retirement (5 years) the system will show them Income planning. This feature is available to participants that are being Professional Managed by Voya Retirement Advisor Service.

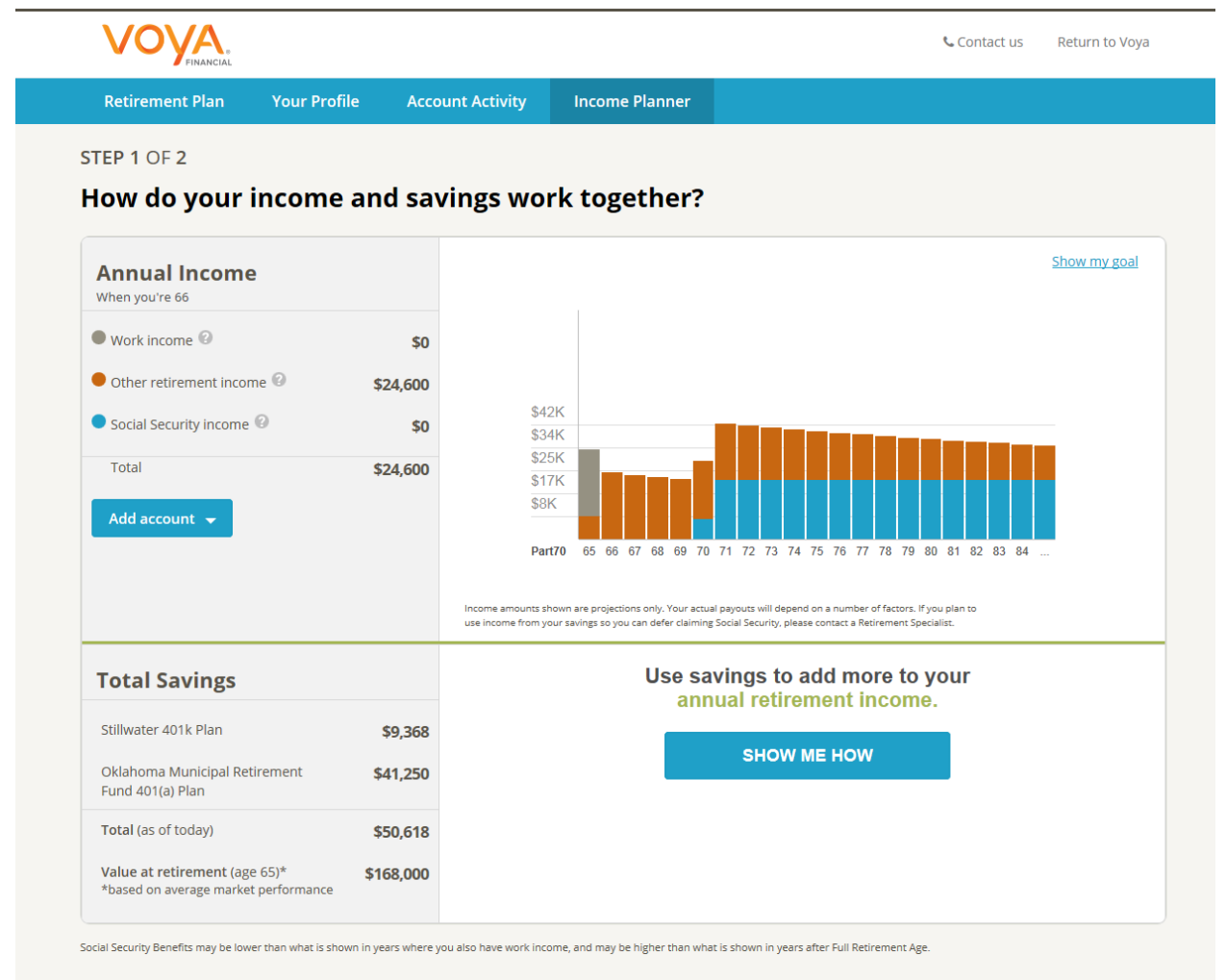

For the forecast of Total Savings at retirement, there is a 50% chance you will have at least the "average market performance" portfolio forecast of \$168,000 at your retirement age of 65. There is a 5% chance that you will have the "poor market performance" portfolio forecast of \$161,000 at your retirement age of 65. There is a 5% chance that you will have the "poor market performance" portfolio forecast of \$151,000 or less at retirement age. This income plan assumes average market performance. If your portfolio does not achieve average market performance, your income from Savings may be lower. All amounts are shown in today's dollars, hypothetical in nature, do not reflect actual investment results and are not a guarantee of future results. Your forecast does not include one off payments, like lump sum pensions. The forecast may also exclude certain investments, like holdings in self-directed brokerage windows, unless you have told us about these specific holdings.

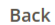

Important information about our analysis, including limitations and assumptions.

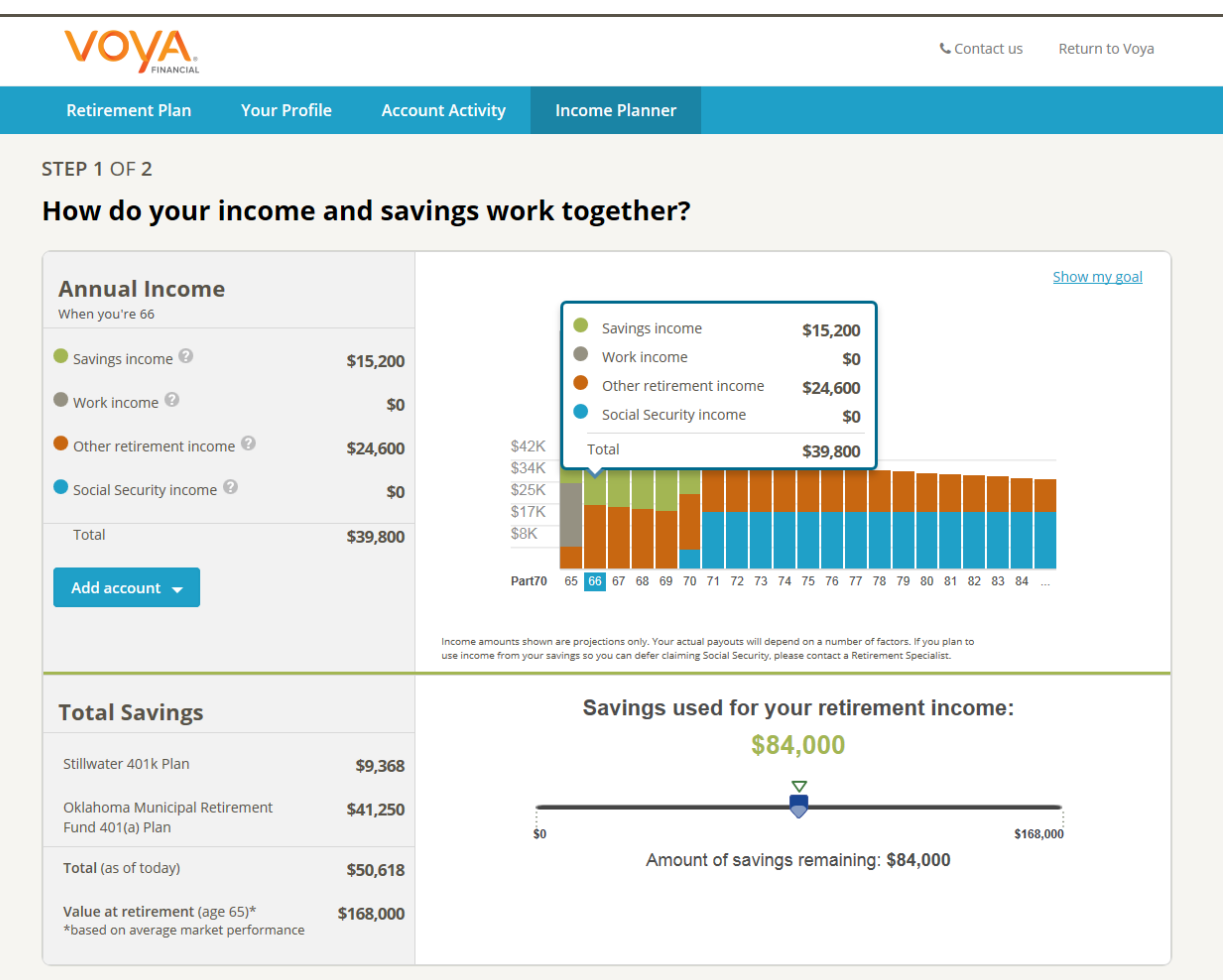

Social Security Benefits may be lower than what is shown in years where you also have work income, and may be higher than what is shown in years after Full Retirement Age.

For the forecast of Total Savings at retirement, there is a 50% chance you will have at least the "average market performance" portfolio forecast of \$168,000 at your retirement age of 65. There is a 5% chance that you will have the "poor market performance" portfolio forecast of \$161,000 or less at retirement age. This income plan assumes average market performance. If your portfolio does not achieve average market performance, your income from Savings may be lower. All amounts are shown in today's dollars, hypothetical in nature, do not reflect actual investment results and are not a guarantee of future results. Your forecast does not include one off payments, like lump sum pensions. The forecast may also exclude certain investments, like holdings in self-directed brokerage windows, unless you have told us about these specific holdings.

Back

Important information about our analysis, including limitations and assumptions.

Next

|                                                                                                    |                                                        | 🔚 Print this pag                                                                                                    |                                                                                        |                                                                                          |                                                           |                                                                                                    |                                       |  |
|----------------------------------------------------------------------------------------------------|--------------------------------------------------------|----------------------------------------------------------------------------------------------------|----------------------------------------------------------------------------------------|------------------------------------------------------------------------------------------|-----------------------------------------------------------|----------------------------------------------------------------------------------------------------|---------------------------------------|--|
| Way to go                                                                                                    | Way to go Part70!                                      |                                                                                                    |                                                                                        |                                                                                          |                                                           |                                                                                                    | <b>C</b> Phone: <b>1-844-466-5673</b> |  |
| Figuring out how y<br>We can work toget<br>work together and                                                                                                    | rour income plar<br>ther to create a<br>help ease your | n fits into your overal<br>plan focused on inco<br>transition into retirer                                                       | ll retirement pi<br>ome, savings a<br>nent. So you o                                   | cture is enough to make<br>and investment strategies<br>can do <i>mor</i> e relaxing and | anybody anxious.<br>s—all designed to<br>I less worrying. |                                                                                                    |                                       |  |
|                                                                                                    |                                                        |                                                                                                    |                                                                                        |                                                                                          |                                                           |                                                                                                    |                                       |  |
| Learn more >                                                                                                    |                                                        | \$22,000                                                                                                    | ¢17                                                                                    | 900                                                                                      |                                                           | \$20.000                                                                                                    |                                       |  |
| Learn more >                                                                                                    |                                                        | \$22,000                                                                                                    | \$17,<br>\$17                                                                          | 900                                                                                      |                                                           | \$39,900                                                                                                    | -                                     |  |
| Learn more         >           2029         75           2030         76           2031         77                                                                                                    |                                                        | \$22,000<br>\$22,000<br>\$22,000                                                                                                 | \$17,<br>\$17,<br>\$17,<br>\$16,                                                       | 900<br>300<br>700                                                                        | -                                                         | \$39,900<br>\$39,300<br>\$38,700                                                                                     |                                       |  |
| Learn more         >           2029         75           2030         76           2031         77           2032         78                                                                                                    |                                                        | \$22,000<br>\$22,000<br>\$22,000<br>\$22,000                                                                                     | \$17,<br>\$17,<br>\$16,<br>\$16,                                                       | 900<br>300<br>700<br>200                                                                 | -                                                         | \$39,900<br>\$39,300<br>\$38,700<br>\$38,100                                                                         |                                       |  |
| Learn more         >           2029         75           2030         76           2031         77           2032         78           2033         79                                                                                                    |                                                        | \$22,000<br>\$22,000<br>\$22,000<br>\$22,000<br>\$22,000                                                                         | \$17,<br>\$17,<br>\$16,<br>\$16,<br>\$15,                                              | 900<br>300<br>700<br>200<br>600                                                          | ••<br>••<br>••                                            | \$39,900<br>\$39,300<br>\$38,700<br>\$38,100<br>\$37,600                                                             |                                       |  |
| Learn more         >           2029         75           2030         76           2031         77           2032         78           2033         79           2034         80                                                                                                    |                                                        | \$22,000<br>\$22,000<br>\$22,000<br>\$22,000<br>\$22,000<br>\$22,000                                                             | \$17,<br>\$17,<br>\$16,<br>\$16,<br>\$16,<br>\$15,<br>\$15,                            | 900<br>300<br>700<br>200<br>600<br>100                                                   |                                                           | \$39,900<br>\$39,300<br>\$38,700<br>\$38,100<br>\$37,600<br>\$37,100                                                 |                                       |  |
| Learn more         >           2029         75           2030         76           2031         77           2032         78           2033         79           2034         80           2035         81                                                                               |                                                        | \$22,000<br>\$22,000<br>\$22,000<br>\$22,000<br>\$22,000<br>\$22,000<br>\$22,000                                                 | \$17,<br>\$17,<br>\$16,<br>\$16,<br>\$15,<br>\$15,<br>\$15,<br>\$15,                   | 900<br>300<br>700<br>200<br>600<br>100<br>500                                            |                                                           | \$39,900<br>\$39,300<br>\$38,700<br>\$38,100<br>\$37,600<br>\$37,100<br>\$36,500                                     | -                                     |  |
| Learn more         >           2029         75           2030         76           2031         77           2032         78           2033         79           2034         80           2035         81           2036         82                                                     |                                                        | \$22,000<br>\$22,000<br>\$22,000<br>\$22,000<br>\$22,000<br>\$22,000<br>\$22,000<br>\$22,000                                     | \$17,<br>\$17,<br>\$16,<br>\$16,<br>\$15,<br>\$15,<br>\$15,<br>\$14,<br>\$14,          | 900<br>300<br>700<br>200<br>600<br>100<br>500<br>000                                     |                                                           | \$39,900<br>\$39,300<br>\$38,700<br>\$38,100<br>\$37,600<br>\$37,100<br>\$36,500<br>\$36,000                         |                                       |  |
| Learn more         >           2029         75           2030         76           2031         77           2032         78           2033         79           2034         80           2035         81           2036         82           2037         83                           | -                                                      | \$22,000<br>\$22,000<br>\$22,000<br>\$22,000<br>\$22,000<br>\$22,000<br>\$22,000<br>\$22,000<br>\$22,000                         | \$17,<br>\$17,<br>\$16,<br>\$16,<br>\$15,<br>\$15,<br>\$14,<br>\$14,<br>\$14,<br>\$13, | 900 (1) (1) (1) (1) (1) (1) (1) (1) (1) (1)                                              |                                                           | \$39,900<br>\$39,300<br>\$38,700<br>\$38,100<br>\$37,600<br>\$37,100<br>\$36,500<br>\$36,500<br>\$35,600             |                                       |  |
| Learn more         >           2029         75           2030         76           2031         77           2032         78           2033         79           2034         80           2035         81           2036         82           2037         83           2038         84 |                                                        | \$22,000<br>\$22,000<br>\$22,000<br>\$22,000<br>\$22,000<br>\$22,000<br>\$22,000<br>\$22,000<br>\$22,000<br>\$22,000<br>\$22,000 | \$17,<br>\$16,<br>\$16,<br>\$15,<br>\$15,<br>\$14,<br>\$14,<br>\$14,<br>\$13,<br>\$13, | 900<br>300<br>700<br>200<br>600<br>100<br>500<br>600<br>600<br>100<br>100                |                                                           | \$39,900<br>\$39,300<br>\$38,700<br>\$38,100<br>\$37,600<br>\$37,100<br>\$36,500<br>\$36,500<br>\$36,000<br>\$35,600 |                                       |  |

Important information about our analysis, including limitations and assumptions.

(+) onlin

| © 1998-2016 Financial Engines, Inc. All rights reserved. Financial Engines® and Retirement Help for Life® are registered trademarks or service marks of<br>All other marks are the exclusive property of their respective owners. <u>See http://corp.financialengines.com/patents.info.html for patent information</u> . Ac<br>provided by Voya Retirement Advisors, LLC (VRA), a member of the Voya® family of companies. Advisory services offered through Voya Retirement Adv |                                  | POWERED BY<br>financial<br>engines                |
|----------------------------------------------------------------------------------------------------|----------------------------------|---------------------------------------------------|
| Financial Engines, Inc. For more information, please read the Voya Retirement Advisors Disclosure Statement, Advisory Services Agreement and your pl<br>documents may be viewed online by accessing this websites Legal information link. You may also request these from a VRA Investment Advisor Repres                                                                                                    | an's Fact Sheet. These           |                                                   |
| plan's information line. Financial Engines Advisors L.L.C. acts as a sub-advisor for Voya Retirement Advisors, LLC. Financial Engines Advisors L.L.C. (FEA)                                                                                                    | Your expe                        | erience matters 🛛 🙁                               |
| Investment advisor and wholly owned subsidiary of Financial Engines, Inc. Neither VRA nor FEA provides tax or legal advice. If you need tax advice, cons<br>you need legal advice consult your lawyer. Neither Voya Retirement Advisors nor Financial Engines Advisors can guarantee results and past performan<br>future results.                                                                                                    | Take two minute<br>so we can imp | s to share your thoughts<br>prove the experience. |